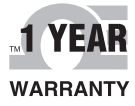

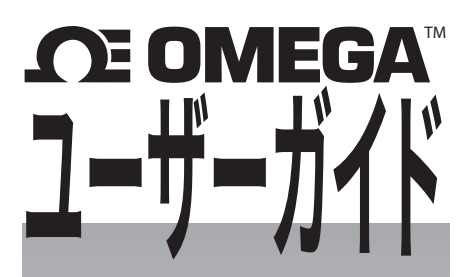

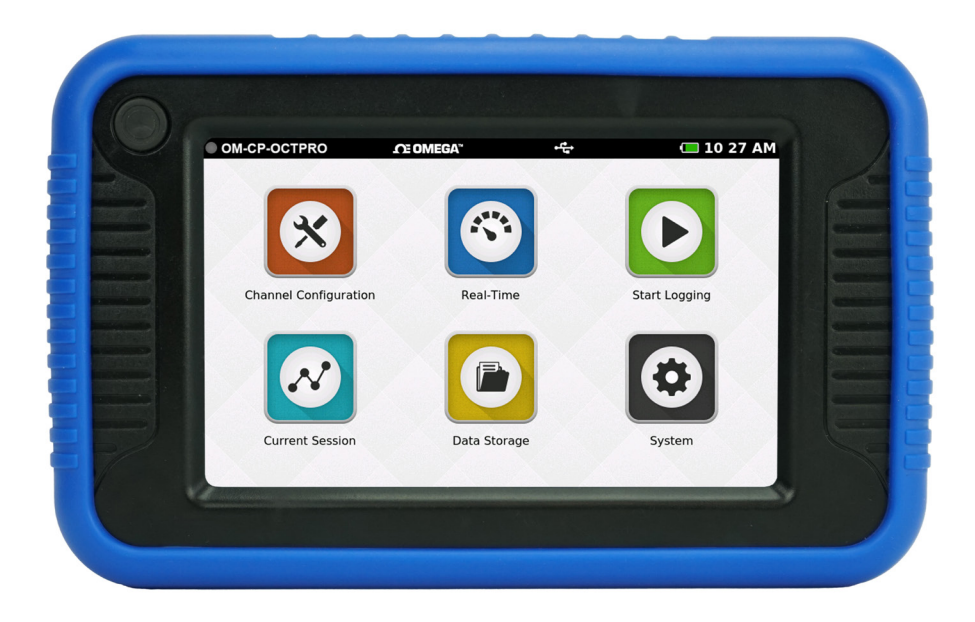

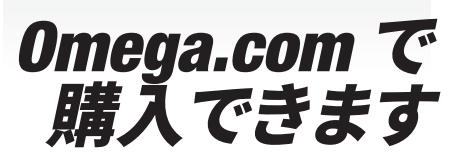

Eメール:info@omega.com 最新の製品マニュアル: www.omegamanual.info

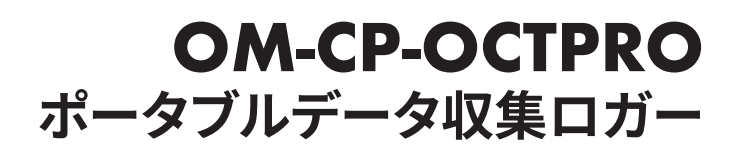

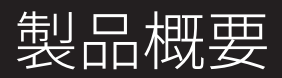

### 装置の概要

Omega OM-CP-OCTPRO は、使いやすいタッチスクリーンインターフェイスを備えた8チャンネル多機能ポータブルデータロガーです。この多機能ロガーは、温度、電流、電圧、パルスを同時に測定および記録し、データをリアルタイムで表示できます。熱電対、RTD、サーミスタの各種プローブや、数多くの電圧出力センサー、電流スイッチ、トランスミッター、トランスデューサ(変換器)と組み合わせて使用できます。

OM-CP-OCTPRO は汎用性が高く、工業技術者、品質保証担当者、コンプライアンス担当者、自動車産業分野の用途に最適な計測ツールです。静電容量方式のタッチスクリーングラフィックディスプレイの採用により、非常に簡単に使用したり設定したりできます。

OM-CP-OCTPROは、単独で使用できる強力なツールです。他の多くのデータロガーとは異なり、オールインワンのデータ収集および監視ソリューションを提供するため、PC は必要なくソフトウェアのダウンロードも不要です。

### 目次

| 5 ユーザーインターフェイス   |
|------------------|
| 14 データのロギング      |
| <b>17</b> データの表示 |
| <b>19</b> データの管理 |
| 24 装置の設定         |
| 26 仕様            |
| <b>28</b> 索引     |
|                  |

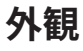

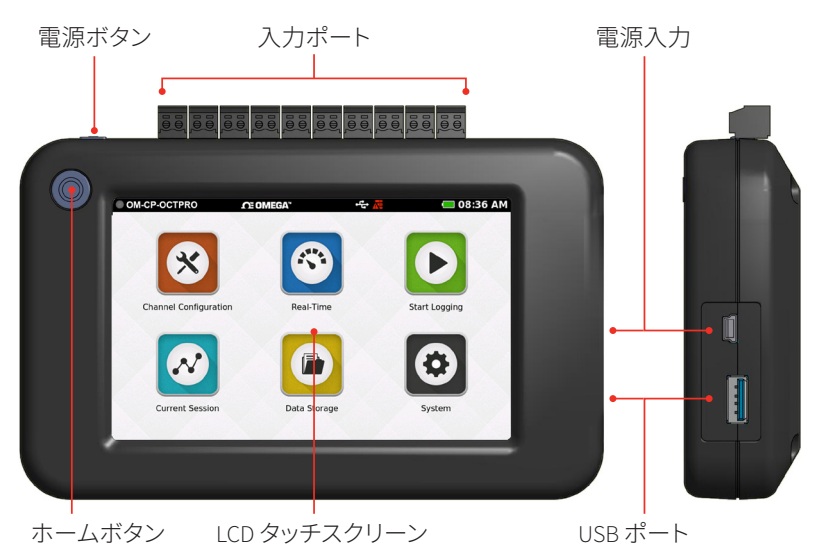

卓上用折りたたみ式スタンド

- **電源ボタン:**装置の電源をオン/オフにする には、電源ボタンを3秒間長押しします。
- ホームボタン:ホームボタンを押すと、ホーム 画面に戻ります(詳細については6ページを 参照)。
- 入力ポート:センサ入力が8チャンネル、ア ラームポートが1つ、接地端子が1つあります (詳細については3~4ページを参照)。
- LCD タッチスクリーン:5インチの LCD 静電容 量方式タッチスクリーンです。
- **USB ポート:**USB ポートを内蔵しており、USB メモリにデータをダウンロードできます。
- **電源入力:**充電用ポートです。

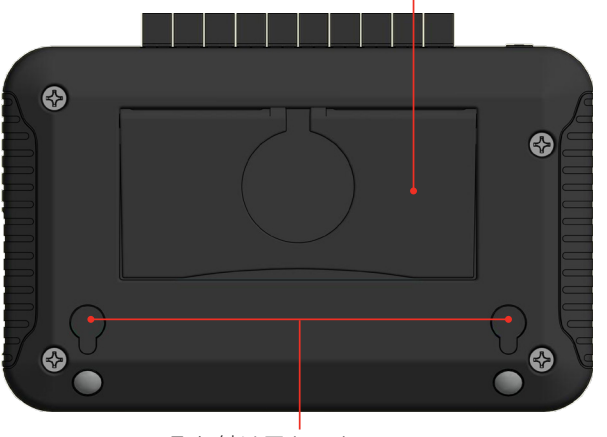

取り付け用キーホール

# 製品概要

### 装置の向き

OM-CP-OCTPRO のディスプレイは、使用する向きに応じて、表示を 180 度回転します。このオプションは、[Display]セクションの [Settings]メニューに用意されています。*注意:画面を回転するには電源の入れ直す必要があります。* 

#### 卓上用の向き

手持ちまたは卓上で使用する場合は、各入力が上になりま す。装置の向きによってポート番号が変わることに注意してく ださい。

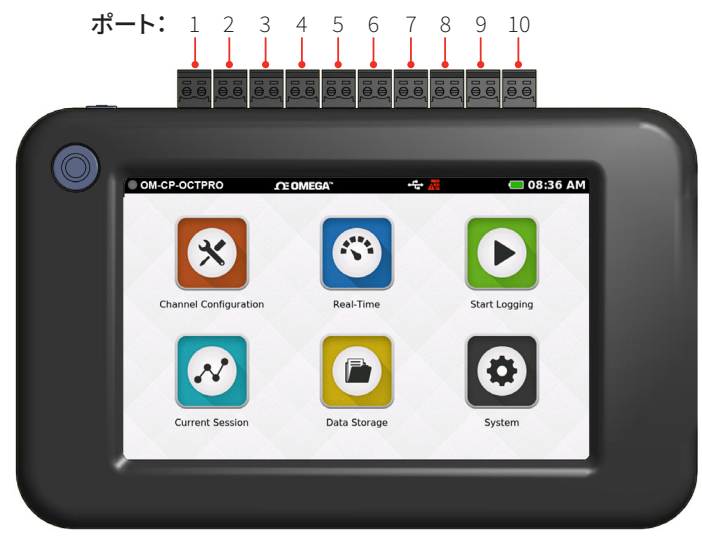

#### 壁面取り付け時の向き

壁面に取り付けて使用する場合は、上下が逆転し、各入力が 下になります。

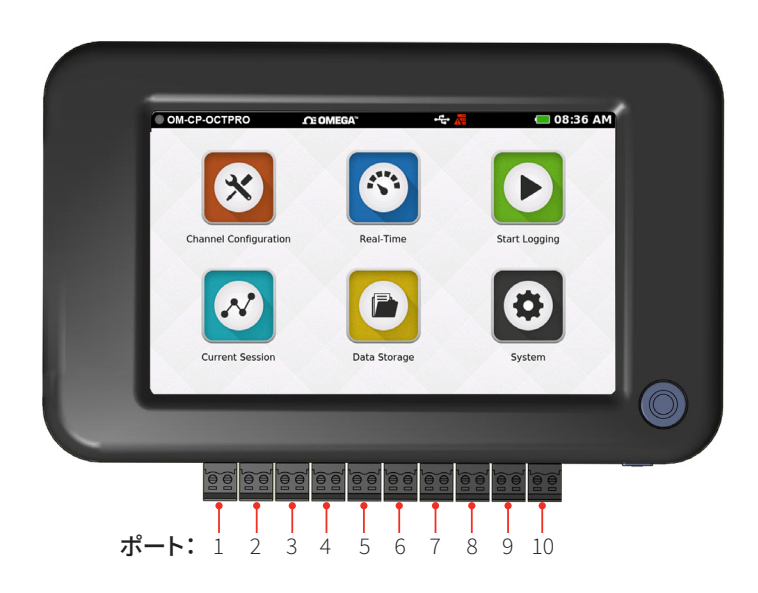

#### スタンド使用時の向き

装置背面に折りたたみ式のスタンドを備えているため、平面 上で使用できます。

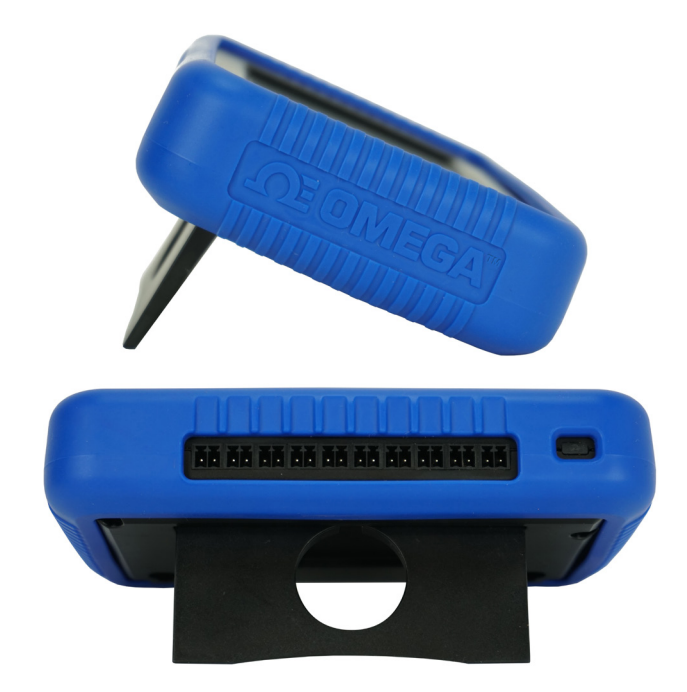

### デバイスポート

OM-CP-OCTPRO は10 個のポートを 備えています。ポート 番号は向きによって異なりますので、上図で確認してくだ さい。

#### チャンネルと機能

- ポート1~8:センサー入力チャンネル (温度、電流、または電圧)
- ・ポート9:アラーム出力用
- ポート 10:装置の接地用

周波数またはパルスカウンタ ポート1でのみ使用可能

**3 線式および 4 線式 PT100 RTD センサー** ポート 1~2、3~4、5~6、または 7~8 を使用

**2 線式 PT100 RTD センサー** ポート 1~8 で使用可能

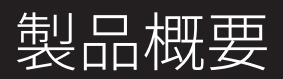

## センサーの種類と測定範囲

入力用の8つのチャンネルは、次の各種センサーと測定範囲用として個別に構成できます。

| パラメータ            | 入力の種類              | 範囲                  |
|------------------|--------------------|---------------------|
| 電流               | 電流入力               | -5~50 mA            |
| 周波数(ポート1のみ)      | 周波数入力              | 0∼25,000 Hz         |
| パルス/カウンタ(ポート1のみ) | パルス入力              | 0~4,000,000,000 パルス |
| 電圧               | ボルト入力              | -0.5~12.0 V         |
| 電圧               | ミリボルト入力            | -100~2450 mV        |
| 温度               | サーミスタ NTC-1 (2252) | -25~+150 °C         |
| 温度               | サーミスタ NTC-2 (10K)  | -25~+150 °C         |
| 温度               | PT100 RTD、2 線式     | -200∼+850 °C        |
| 温度               | PT100 RTD、3 線式     | -200∼+850 °C        |
| 温度               | PT100 RTD、4 線式     | -200∼+850 °C        |
| 温度               | 熱電対Jタイプ            | -210~+760 °C        |
| 温度               | 熱電対 Kタイプ           | -270∼+1370 °C       |
| 温度               | 熱電対 ⊤タイプ           | -270~+400 °C        |
| 温度               | 熱電対 Eタイプ           | -270∼+980 °C        |
| 温度               | 熱電対 Rタイプ           | -50~+1760 °C        |
| 温度               | 熱電対 Sタイプ           | -50~+1760 °C        |
| 温度               | 熱電対Nタイプ            | -270~+1300 °C       |
| 温度               | 熱電対 Bタイプ           | +50∼+1820 °C        |

# 給電、充電、データのダウンロード

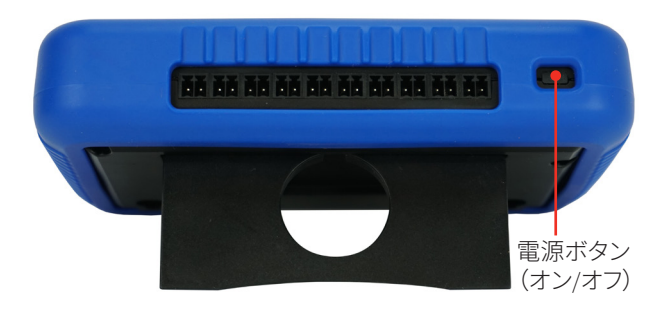

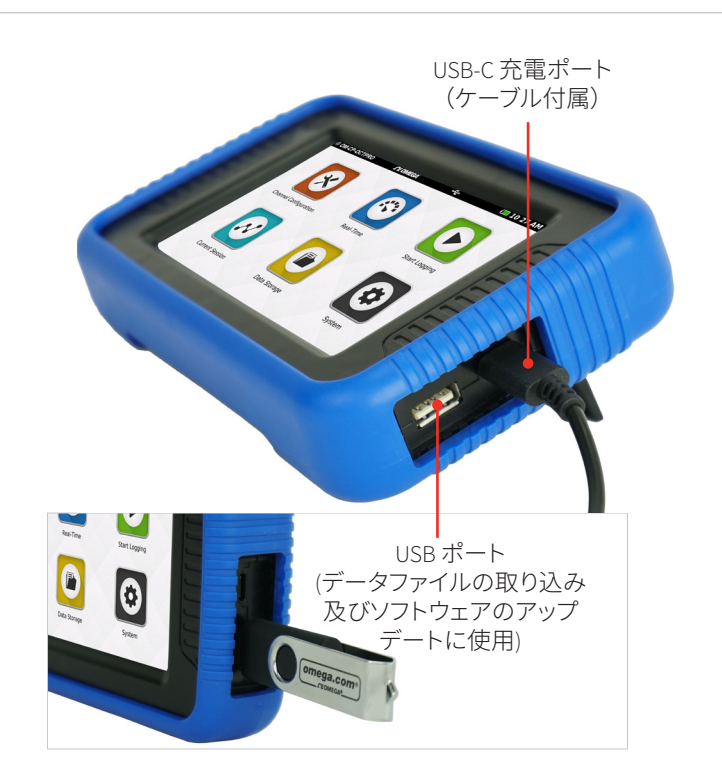

# ユーザーインターフェ<u>イス</u>

# 上部メニューバー

OM-CP-OCTPRO インターフェイスの上部バーには、ステータスアイコンと情報が表示され、装置の使用中に参照できます。

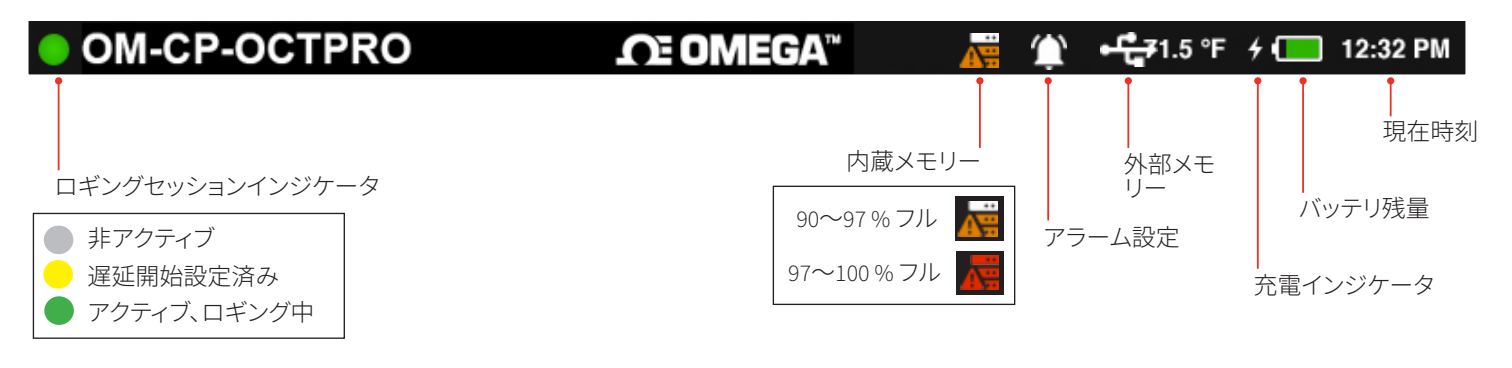

## ホーム画面

ホームボタンを選択すると、ホーム画面が表示され、次のオプションが示されます。

- Channel Configuration: 各チャンネルのパラメータやオプションを設定します。
- Real-Time:全アクティブチャンネルのリアルタイムデータを即座に確認できます。
- Start Logging:現在の設定でロギングを開始します(装置がアクティブでロギング中の場合はロギングが停止します)。
- Current Session:現在のロギングセッションのデータをグラフや表、またはリアルタイムで表示します。
- Data Storage:記録済みセッションのメモを表示、コピー、削除、追加します。
- Settings:装置の環境設定やオプションにアクセスします。

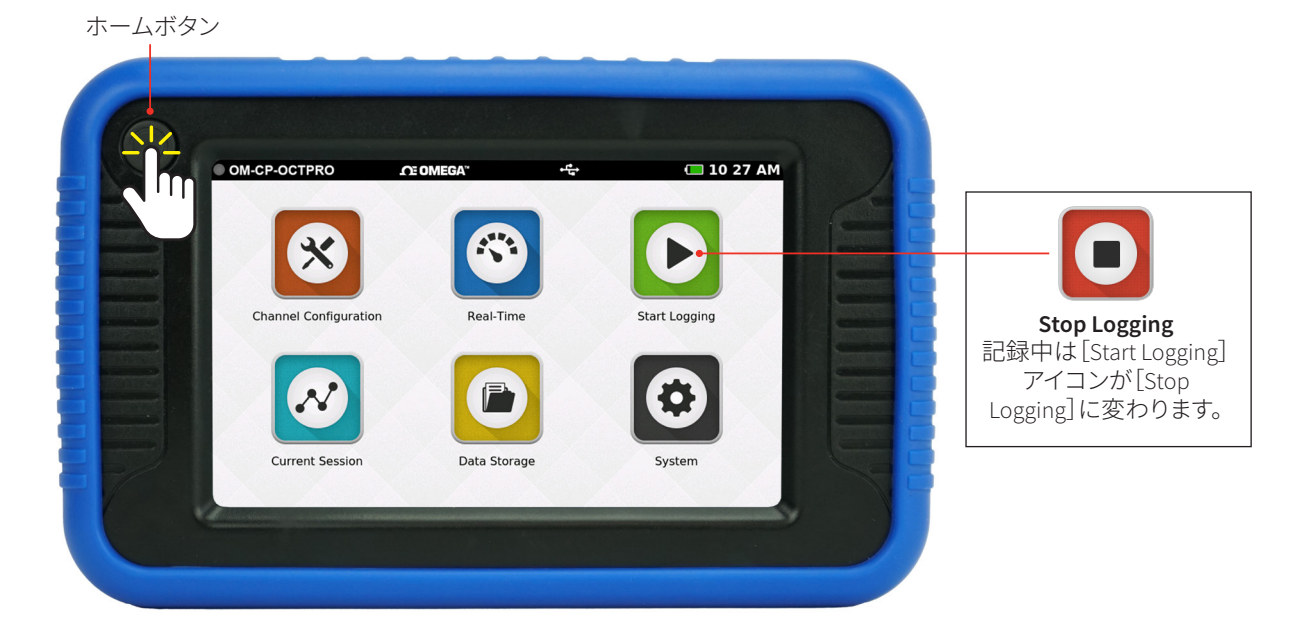

## 初回使用時

装置の電源を初めて入れたとき、またはバッテリを取り外したり入れ替えたりしたときは、次の手順に従います。

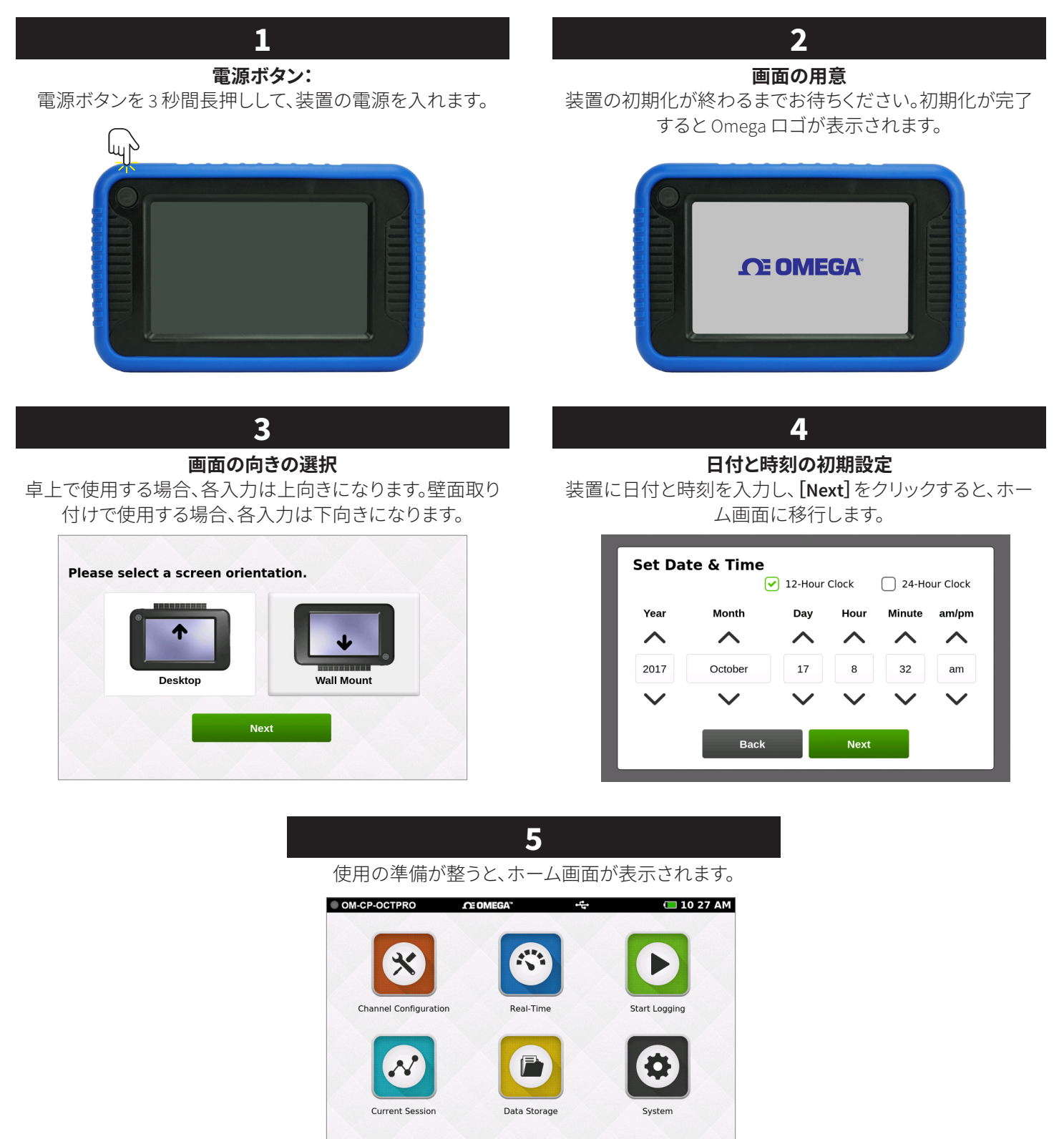

# チャンネル設定

[Channel Configuration] アイコンが選択されると、次のような画面が表示されます。

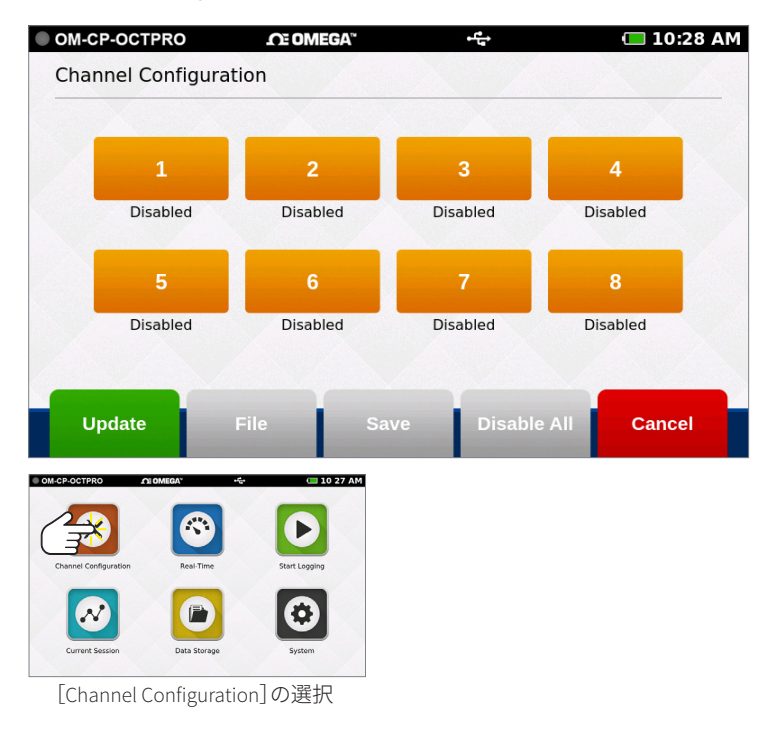

- **チャンネル 1~8:** チャンネル入力の種類、単位、工学単位 (該当する場合)、アラーム、ユーザーによる校正調整を 設定します。
- Update:現在のチャンネル設定を適用して、ロギングの 開始やリアルタイムデータの表示を準備します。
- File:以前保存したチャンネル設定を読み込みます。
- Save:現在のチャンネル接点を保存し、読み込んで使用 できるようにします。
- Disable All: 全チャンネルの設定をクリアし、デフォルトの 無効状態に戻します。
- Cancel:変更をキャンセルし、ホーム画面に戻り ます。

# チャンネルのセットアップ

いずれかのチャンネルを選択すると、選択したチャンネルのセットアップ画面が開き、オプションが表示されます。

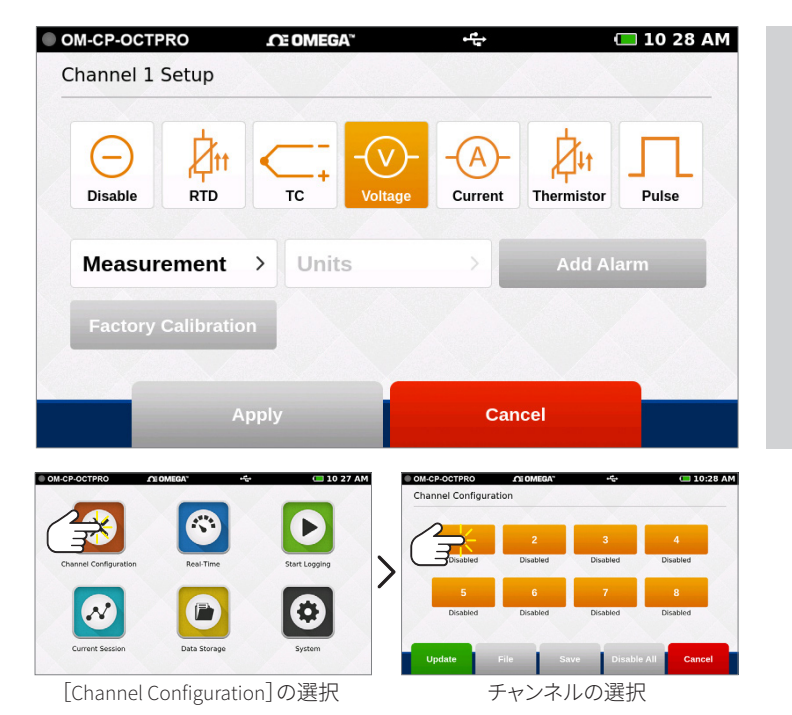

- Disable (チャンネルは使用されていない)
- **RTD** (RTD プローブ)
- TC (熱電対プローブ)
- 電圧
- 電流
- **サーミスタ**(サーミスタプローブ)
- •パルス(チャンネル1でのみ使用可)

## 測定のセットアップ

測定パラメータを選択すると、選択したパラメータに関連するオプションが表示されます。次の例では電圧のオプションを示しています。

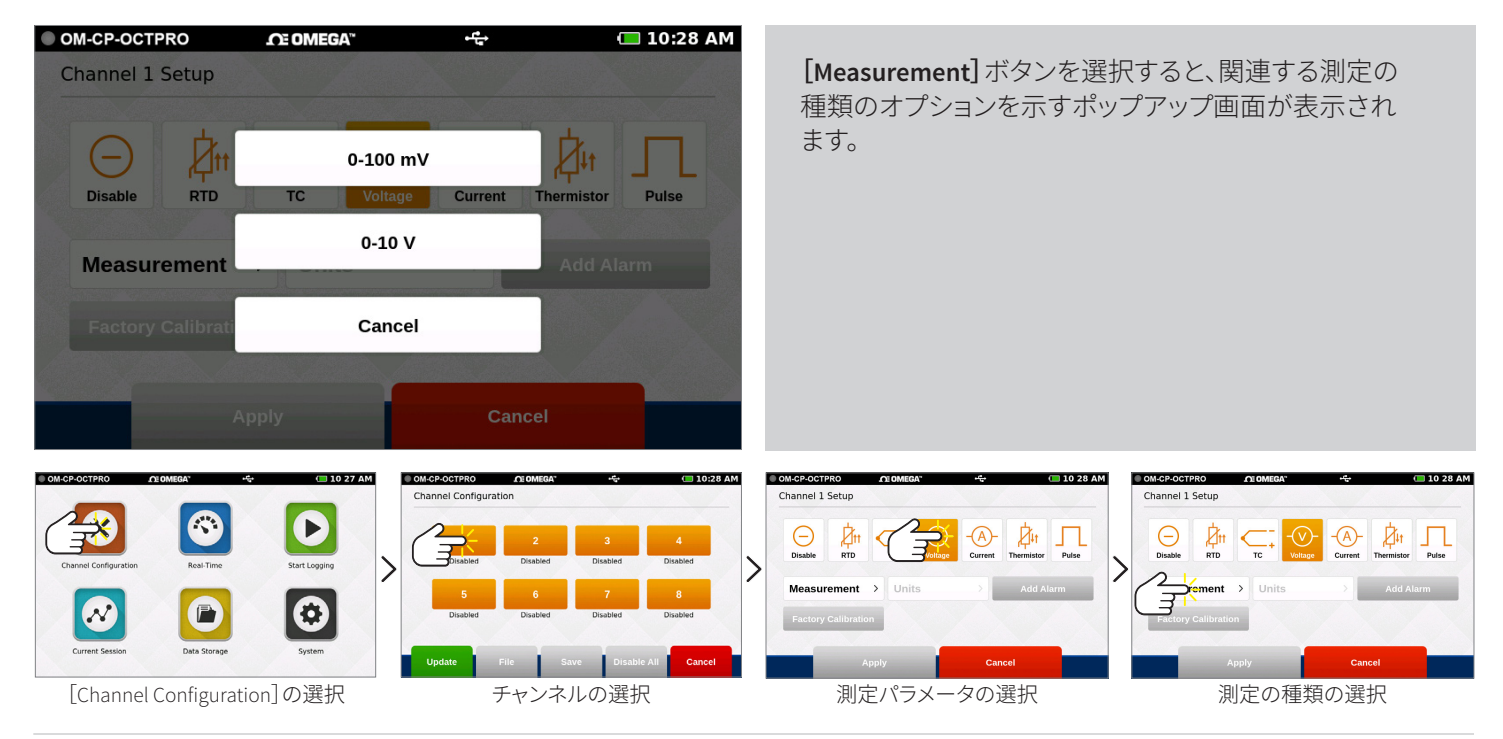

## 測定単位

[Units]ボタンを選択すると、その選択項目のオプションのポップアップメニューが表示されます。次の例では電圧のオプションを示しています。

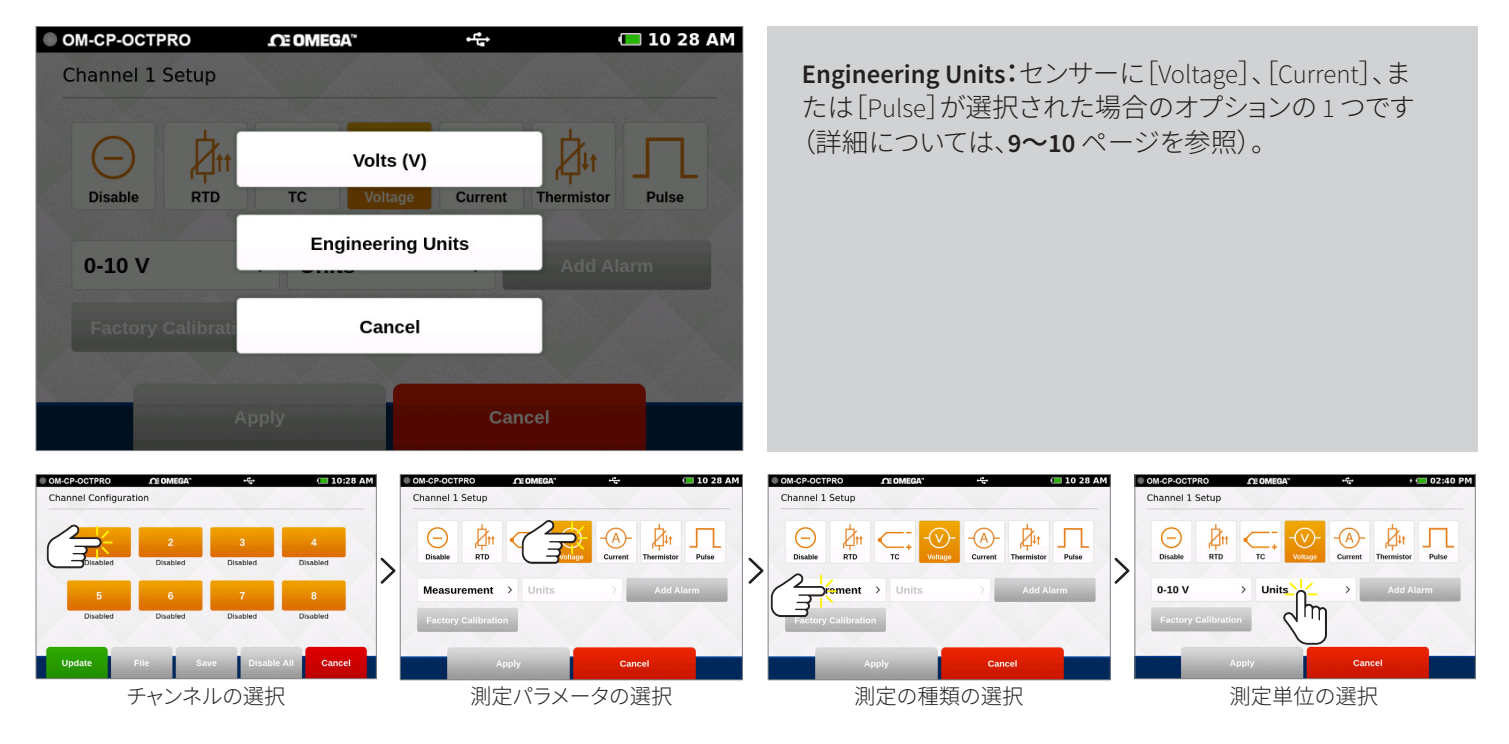

### 工学単位

工学単位は電圧、周波数、またはパルスを測定する任意のチャンネルに適用し、ユーザーの選択したカスタム測定単位で測定値 を表示できます。

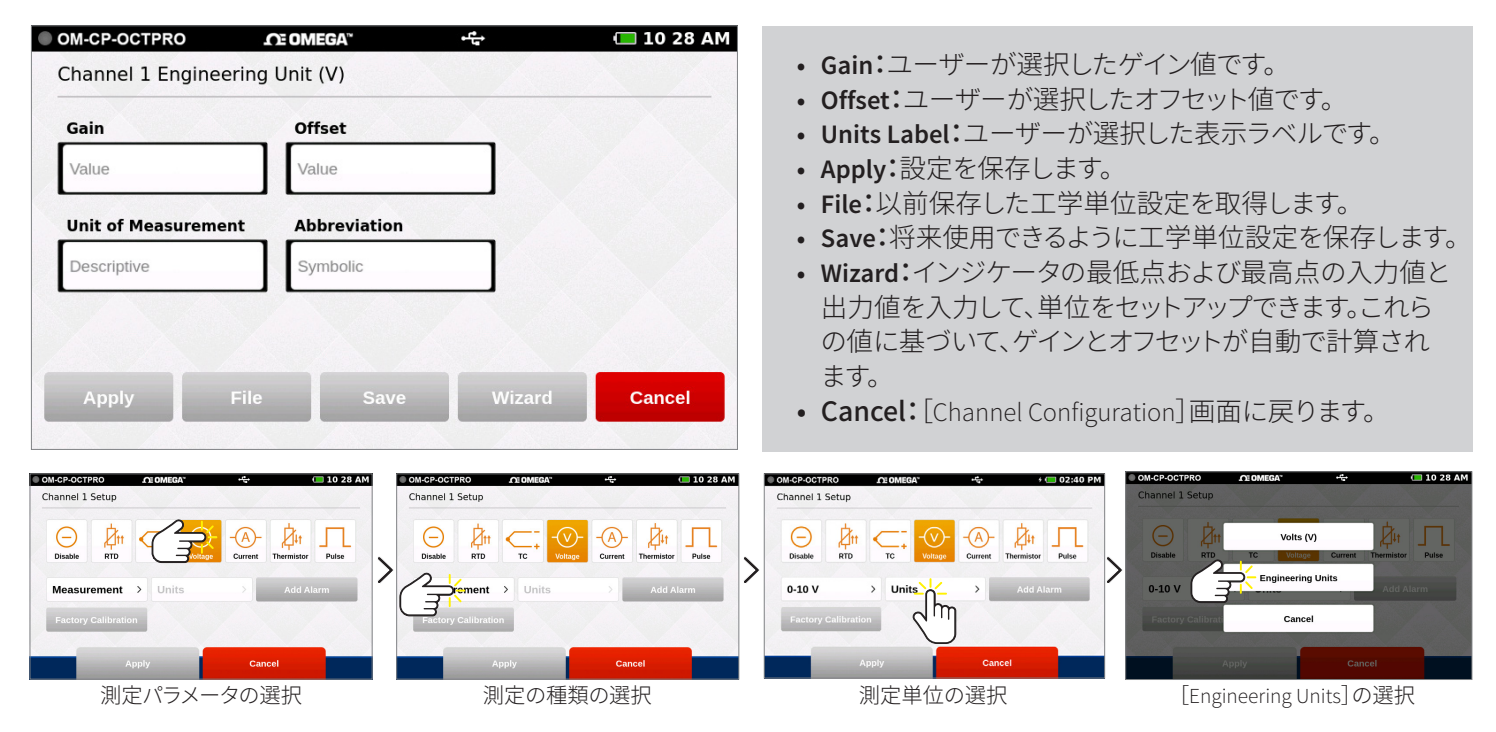

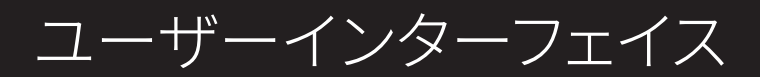

# 工学単位のセットアップ

| OM-CP-OCTPRO      | <b>CE OMEGA</b> "  | ት 🔁 10 28 /              | AM OM-CP-OCTPRO        | ΩE OMEGA" •℃                             | 🔲 10 29 AM                                  |
|-------------------|--------------------|--------------------------|------------------------|------------------------------------------|---------------------------------------------|
| Channel 1 Engine  | eering Unit (V)    |                          | Channel 1 Engineering  | g Unit (V)                               |                                             |
| Gain              | Offset             |                          | Gain                   | Offset                                   |                                             |
| Value             | Value              |                          | Value                  | Value                                    |                                             |
| Unit of Measurem  | ent Abbreviation   | <u> </u>                 | Unit of Measurement    | Abbreviation                             |                                             |
| Descriptive       | Symbolic           |                          | ppm                    | ppm                                      |                                             |
|                   |                    |                          |                        |                                          |                                             |
|                   |                    |                          |                        | 2                                        |                                             |
| Арріу             | File Save          | e Wizard Cancel          | Apply File             |                                          | d Cancel                                    |
|                   |                    |                          | 「wi」+*クヽ <i>た</i>      |                                          |                                             |
| 測定単位と略            | A語を入力します。          | þ                        | [Wizard] 小ダノを<br>動します。 | シリックして、上子牢悩ワ                             | イリートを起                                      |
|                   |                    |                          |                        |                                          |                                             |
| OM-CP-OCTPRO      | .OE OMEGA"         | -ቲት 🔲 16 4               | 7 OM-CP-OCTPRO         | ው OMEGA" · ቲን                            | 回 10 29 AM                                  |
| Channel 1 Engine  | eering Unit Wizard |                          | Channel 1 Engineering  | g Unit (V)                               |                                             |
|                   | Input (mA)         | Output (mgl)             | Gain                   | Offset                                   |                                             |
| Low Scale Point:  | Value              | Value                    | 62.5                   | -250                                     |                                             |
|                   |                    |                          | Unit of Measurement    | Abbreviation                             |                                             |
| ligh Scale Point: | Value              | Value                    | ppm                    | ppm                                      |                                             |
|                   |                    |                          |                        |                                          |                                             |
|                   |                    |                          |                        |                                          |                                             |
|                   | Apply              | Cancel                   | Apply File             | Save Wizar                               | d Cancel                                    |
|                   |                    |                          |                        |                                          |                                             |
| 最高点と最低            | €点を入力と出力<br>≠≠     | を入力して、または <b>[Apply]</b> | ゲインとオフセット              | 、が自動設定されます。[S                            | ave] $\mathcal{E}(\mathbf{z}) = \mathbf{z}$ |
| モンワツンしる           | <b></b>            |                          | して変更を現在の               | -エナキ世を休任して、 <b>[A</b> ]<br>)ロギングセッションに適用 | <b>りりい」</b> をクリック<br>田 ます。                  |

### キーボード機能

インターフェイスでテキストフィールドをタップすると、キーボードが表示されます。[Gain] および[Offset] フィールドが選択される と、数値キーパッドが表示されます。キーボードは、[Unit of Measurement] および[Abbreviation] フィールドが選択されると表示さ れます。

入力するフィールドを明確にするために、画面表示では選択中のフィールドが常にフォーカスされます。テキストフィールドを入力 すると、画面上の任意の場所をタップするとキーボードが非表示になります。

|            | RO        | CE OMEGA"  | •4  |   | 🔲 10 29 AM |   |       |   |   |   |   |   |    |   |   |
|------------|-----------|------------|-----|---|------------|---|-------|---|---|---|---|---|----|---|---|
| Gain       |           | Offset     |     |   |            |   |       |   |   |   |   |   |    |   |   |
| 62.5       |           | -250       |     |   |            |   |       |   |   |   |   |   |    |   |   |
| Unit of Me | asurement | Abbreviati | ion |   |            |   |       |   |   |   |   |   |    |   |   |
| ppm        |           | ppm        |     |   |            |   |       |   |   |   |   |   |    |   |   |
|            | 7         | 8          | 9   | × |            | Q | W     | E | R | т | Y | U | -1 | 0 | Р |
|            | 4         | 5          | 6   | - |            | A | s     | D | F | G | н | J | к  | L |   |
|            | 1         | 2          | 3   |   |            | + | z     | x | С | v | В | N | м  | • | × |
|            | 0         |            | L   |   |            |   | ?1234 |   |   |   |   |   |    | Ļ |   |

# アラーム

チャンネルごとにアラームを1つ設定できます。アラーム値は各チャンネルに最大2個(しきい値より上および下)設定できます。

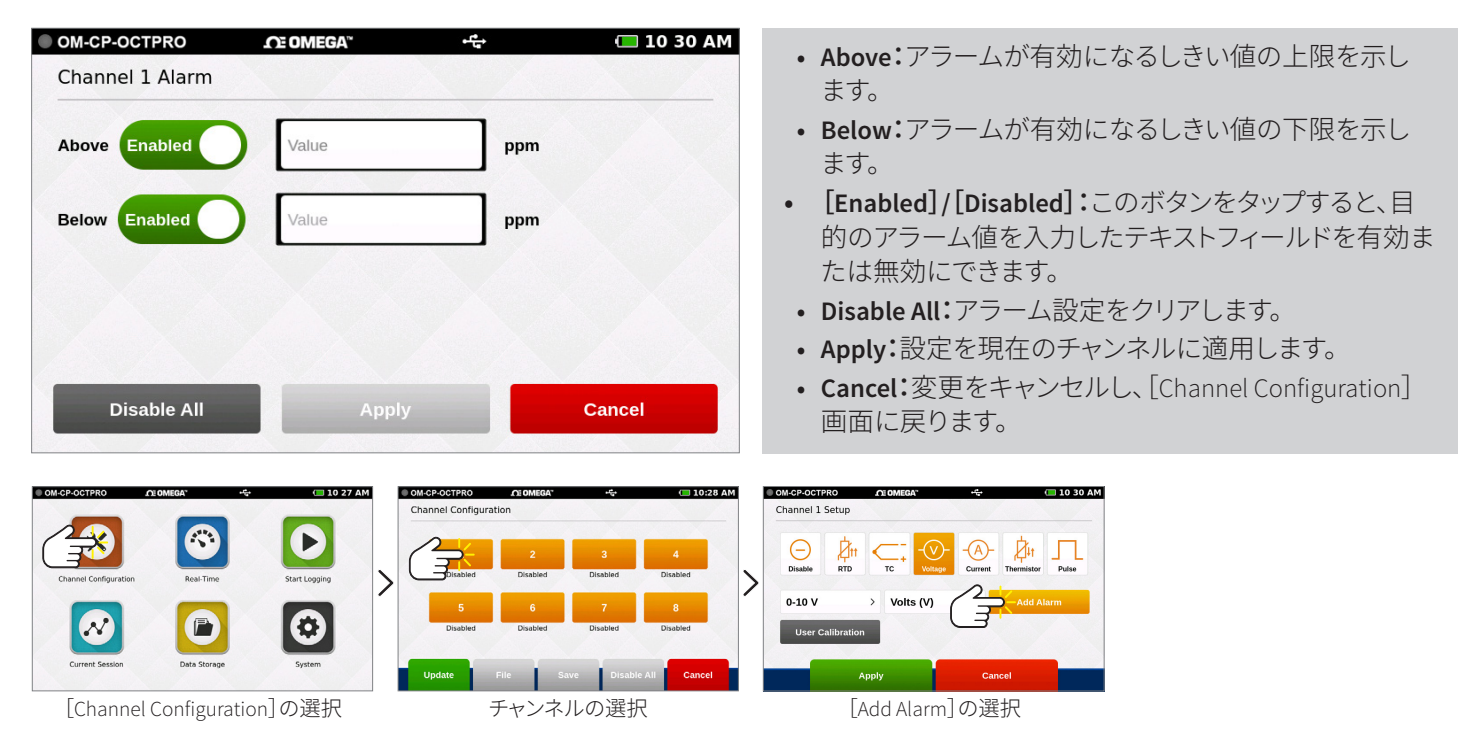

## 工場校正

OM-CP-OCTPRO は工場校正機能を備えており、チャンネルごとに校正を調整できるだけでなく、随時工場出荷時設定に戻れます。 注意:最適な性能と精度で使用できるよう、工場校正を年1回以上実施してください。

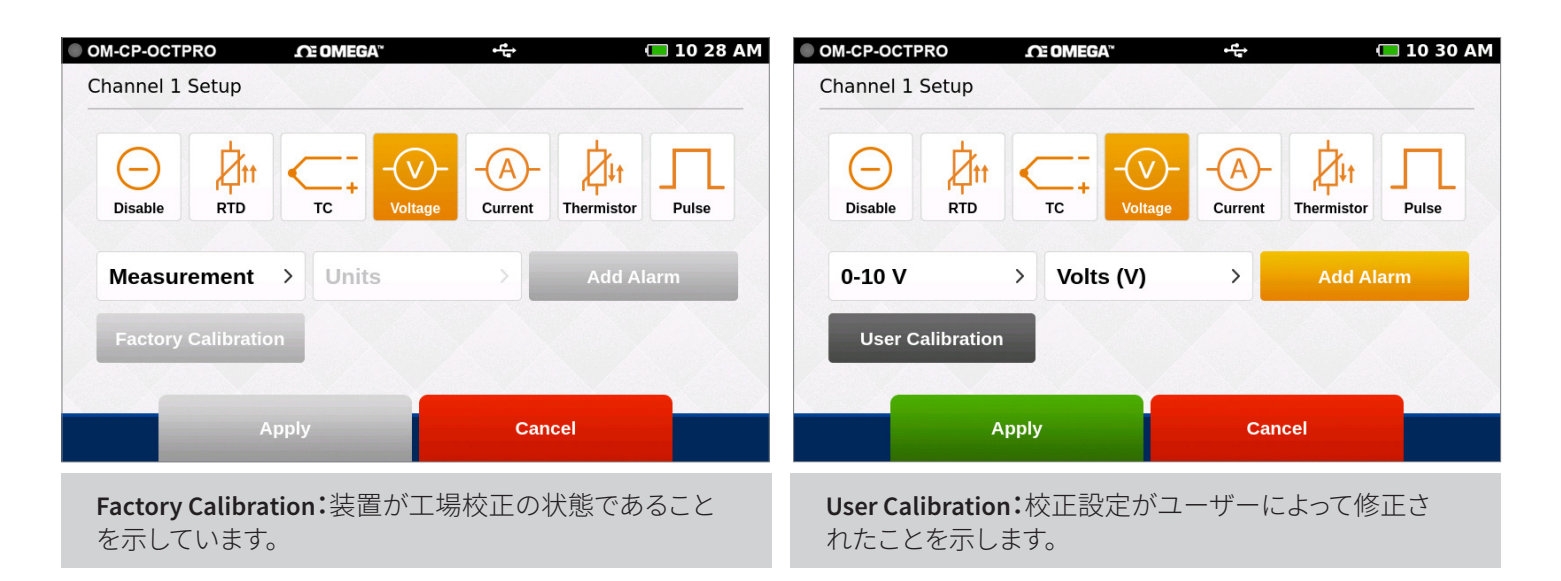

# チャンネル設定の概要

設定済みのチャンネル構成画面の例を以下に示します。

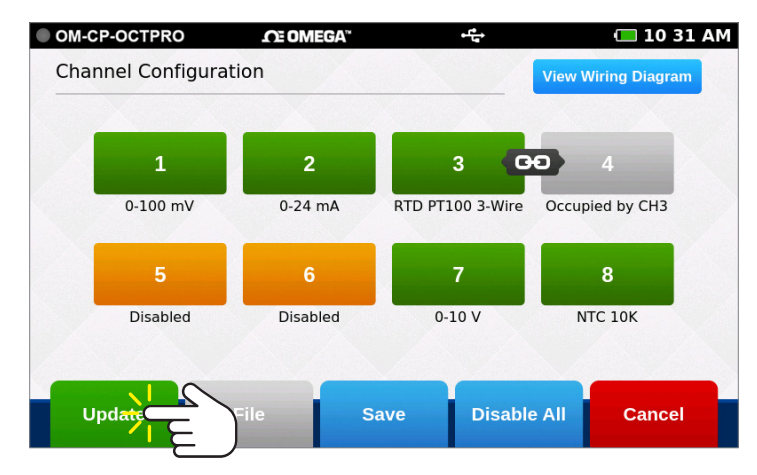

#### チャンネル設定の適用

チャンネルを目的に応じて 設定したら、それらの設定を 使用するために**[Update]**を 選択する必要があります。

右図のようなポップアップが 開き、設定が適用されたこと が示されます。

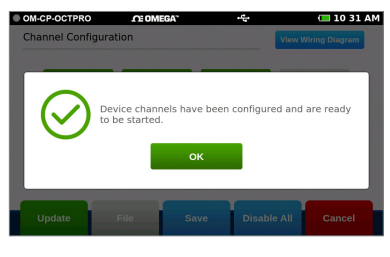

- View Wiring Diagram:装置の適切な配線方法が表示されます。
- **緑のチャンネル:**有効なチャンネルです。
- オレンジのチャンネル:無効なチャンネルです。
- ・ 鎖で繋がれたチャンネル/グレーのチャンネル:チャンネル1、3、5、7に3または4線式RTDセンサーを選択できます。この種類のセンサーはすぐ横のチャンネルを占有し、 左図のチャンネル3と4のように鎖のアイコンで明示されます。
- Update:チャンネル設定を指定し終わった後にこのボタンを押すと、現在の構成がすべてのチャンネルに適用されます。
- File:以前保存した設定を読み込みます。
- Save:将来読み込んで使用できるように、現在のチャンネル設定を保存ます。
- Disable All:プログラム済みのチャンネルをクリアし、すべて無効にします。
- Cancel:変更をキャンセルし、ホーム画面に戻ります。

### 構成設定の保存

終了したチャンネル設定は、保存して繰り返し使用できます。 [channel configuration] 画面で[Save]を選択すると、保存した設定ファイルの名前を入力して適用できます。

## 構成設定の読み込み

保存済みのチャンネル設定は、読み込んで繰り返し使用できます。[Channel Configuration] 画面で[File]を選択すると、以前保存した設定ファイルの一覧からファイルを選択できます。注意:保存済みの設定ファイルを読み込むと、既存の構成が置き換えられます。

| OM-CP-OCTPRO                                                                             | .∩E OMEGA™ | • <sup>(4)</sup>      | 🔲 10 32 AM                                                                            | OM-CP-OCTPRO                                                                              | <b>_</b> ∩E OMEGA™ | + <b>E</b> +                                                                                                  | 🔲 10 34 AM                                                                                                    |
|------------------------------------------------------------------------------------------|------------|-----------------------|---------------------------------------------------------------------------------------|-------------------------------------------------------------------------------------------|--------------------|----------------------------------------------------------------------------------------------------|----------------------------------------------------------------------------------------------------|
| Save Setting                                                                             | <b>j</b> s |                       |                                                                                       | Channel Sett                                                                              | ings               |                                                                                                    |                                                                                                    |
| Name                                                                                     |            |                       |                                                                                       | Building02Pre                                                                             | ef                 | Created 08/09/2018                                                                                            | 10:33 AM                                                                                                    |
| File Name                                                                                |            |                       |                                                                                       | FilePrefVoltag                                                                            | je02               | Created 08/09/2018                                                                                            | 10:33 AM                                                                                                    |
|                                                                                          |            |                       |                                                                                       | TestAnalysis0                                                                             | 13                 | Created 08/09/2018                                                                                            | 10:32 AM                                                                                                    |
|                                                                                          |            |                       |                                                                                       | Voltage_Chan                                                                              | inel_2             | Created 08/09/2018                                                                                            | 10:34 AM                                                                                                    |
|                                                                                          | Apply      | Cancel                |                                                                                       | Load                                                                                      | Del                | ete Ca                                                                                                    | ncel                                                                                                    |
| CMCPOCTRO<br>Charnel Configuration<br>Crarnel Session<br>Current Session<br>Data Storage | C 10 27 AM | Channel Configuration | C 10 31 AM     Ven Wring Dispres      Oracle by Oracle      NTC 10K     Mitter Cancel | OM-CP-OCT2RO<br>Channel Configuration<br>Current Sexton<br>Current Sexton<br>Data Storage | CE 10 27 AM        | OM-CP-OCTRPO<br>Channel Configuration<br>1 2<br>0-100 mV 0-24 mA<br>5 6<br>Disabled<br>Disabled<br>Ut File 5c | Constant of the second second se |
| [Channel Configura                                                                       | ation]の選択  | [Save]の               | 選択                                                                                    | [Channel Configura                                                                        | ation]の選択          | [File]                                                                                                    | の選択                                                                                                    |

### 配線図

[channel configuration] 画面で[Wiring Diagram] ボタンを選択すると、現在適用されている構成に基づいた適切な配線が表示されます。チャンネル1の位置が画面の向きによって異なることにご注意ください。

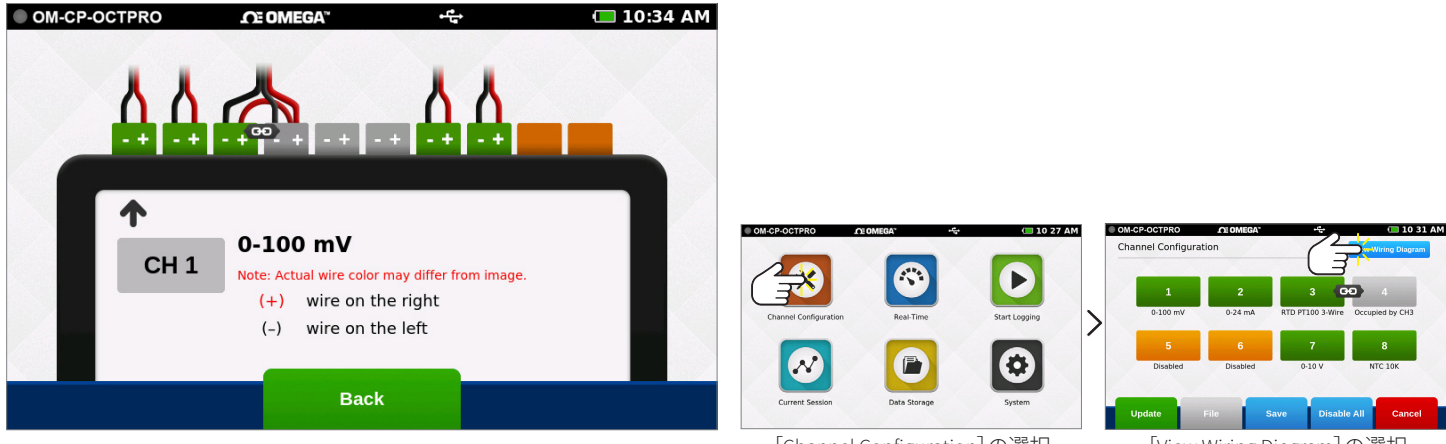

[Channel Configuration]の選択

[View Wiring Diagram]の選択

# データのロギング

## ロギングの開始

ホーム画面で[Start Logging]を選択すると、[Logging Configuration]画面が開き、データロギングセッションに名前を付けるよう求 められます。チャンネルの設定が終わっていない場合は、ロギングセッションの開始前に設定するよう求められます。ロギングセッ ションの名前のほかに、開始時刻、停止時刻、測定速度を設定できます。

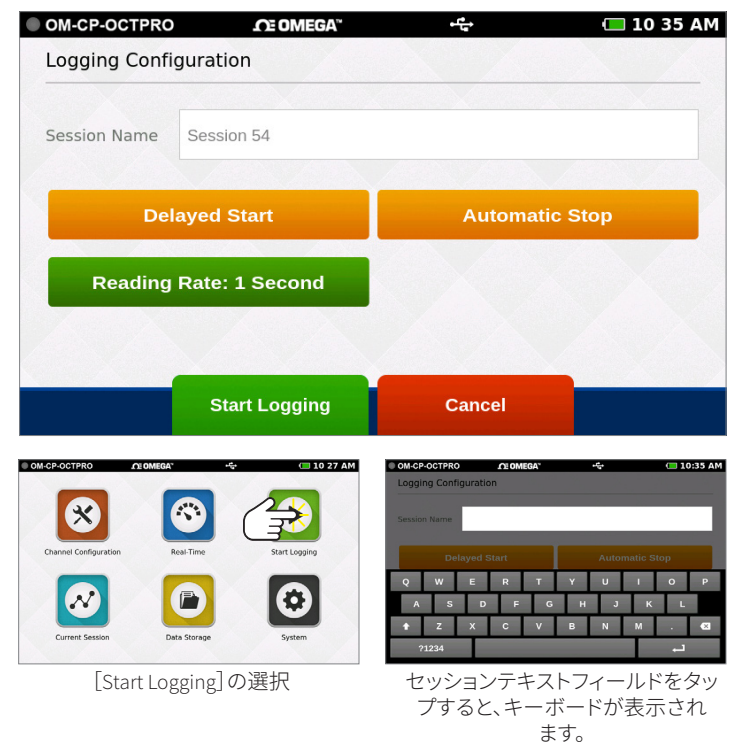

- Session Name:目的のロギングセッション名を入力します。名前が指定されていない場合、一意のデフォルト名 (Session 1 など)が割り当てられます。
- **Delayed Start**: 遅延開始の時刻を選択するか、 [Start Logging Data] ボタンをタップして直ちに開始します。
- Automatic Stop:自動停止の時刻を選択するオプショ ンを使用できます。時刻を選択しない場合、ホーム画 面で[Stop Logging]ボタンを使用して装置を手動で停 止させます。
- Reading Rate:測定速度は、デフォルトの1分、また は前回のセッション設定の時刻が使用されます。セッ ションあたりの測定値数の上限は1,000,000件です。
- Start Logging Data:データのロギングを直ちに開始 します。
- Cancel:ユーザーによる変更をキャンセルし、ホーム 画面に戻ります。

### 遅延開始

[Delayed Start]を選択すると、次の設定画面が表示されます。

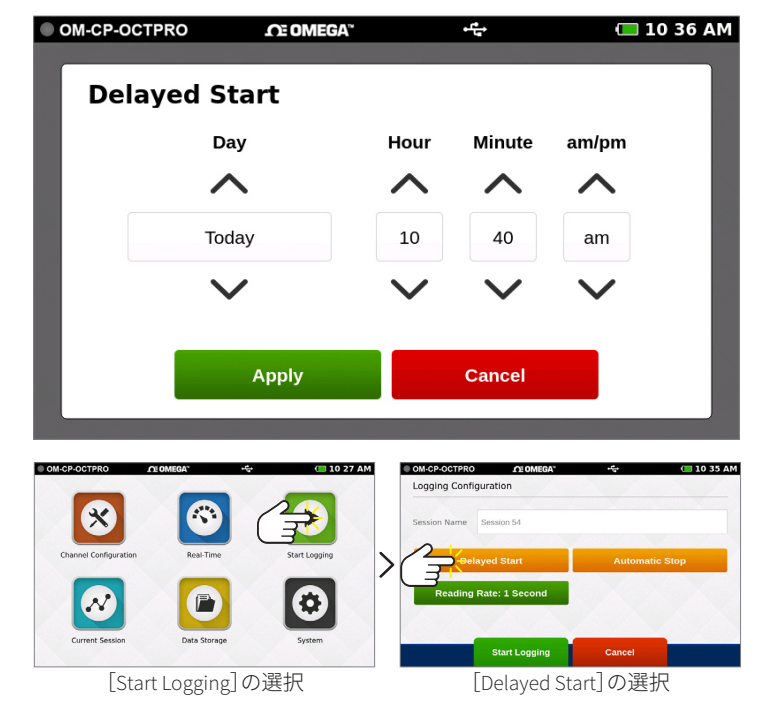

- Day:上下矢印を使用して日付を調整できます。
- Hour:上下矢印を使用して時間を調整できます。
- Minute:上下矢印を使用して分を調整できます。
- am/pm:上下矢印を使用して午前/午後を指定できます(12時間制のみ)。
- Apply:開始および停止時刻を適用し、[Logging Configuration] 画面に戻ります。
- Cancel: [Logging Configuration] 画面に戻ります。

# データのロギング

## 自動停止

[Automatic Stop]を選択すると、次の構成画面が表示されます。

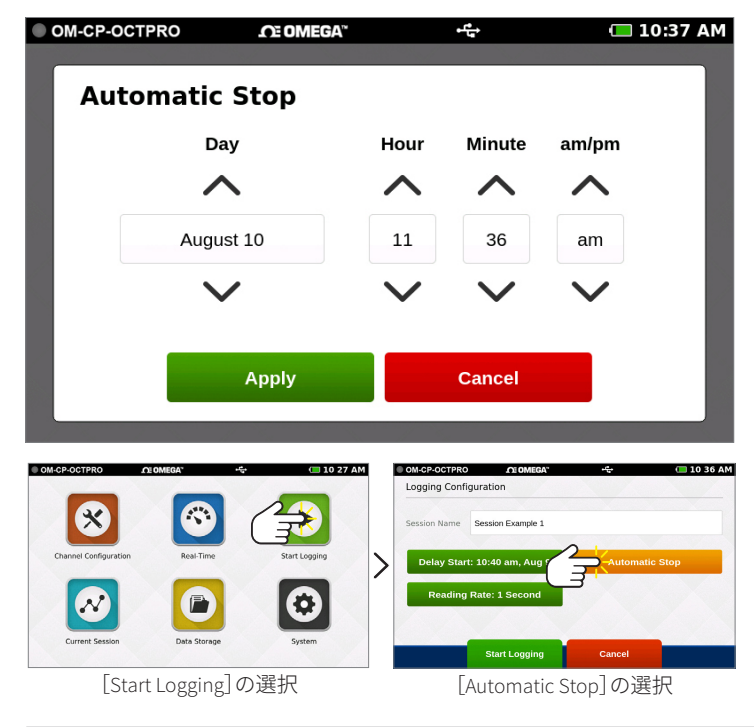

- Day:上下矢印を使用して日付を調整します。
- Hour:上下矢印を使用して時間を調整します。
- Minute:上下矢印を使用して分を調整します。
- am/pm:上下矢印を使用して午前/午後を指定できます(12時間制のみ)。
- **Apply**:開始および停止時刻を適用し、[Logging Configuration] 画面に戻ります。
- **Cancel**:開始および停止時刻の設定をキャンセルし、 [Logging Configuration] 画面に戻ります。

## 測定速度

[Reading Rate]を選択すると、次の構成画面が表示されます。目的の測定速度を選択すると、そのオプションを使用するには [Apply]を選択する必要があります。使用しない場合は、[Cancel]を選択して前の画面に戻ります。使用できる測定速度について は、27ページを参照してください。

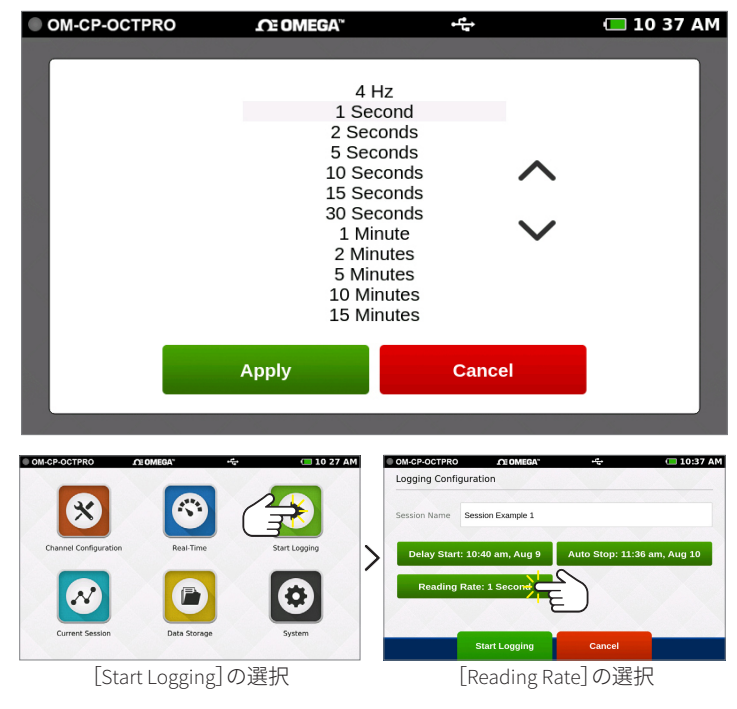

# データのロギング

## セッションの詳細の確認とロギングの開始

セッション名、開始時刻、停止時刻、測定速度を選択すると、画面は次のようになります。設定が終わったら、[Start Logging]を 選択してロギングモードを開始します。[Start Logging]を選択す ると、ホーム画面に戻ります。

## 装置のメモリー警告

[Start Logging]の選択後、装置の内蔵メモリーが 100 % の場合、警告がポップアップ表示され、2 つのオプションが表示されます。この警告は、ロギング中に装置の内蔵メモリーが 100 % に達したときにも表示されます。

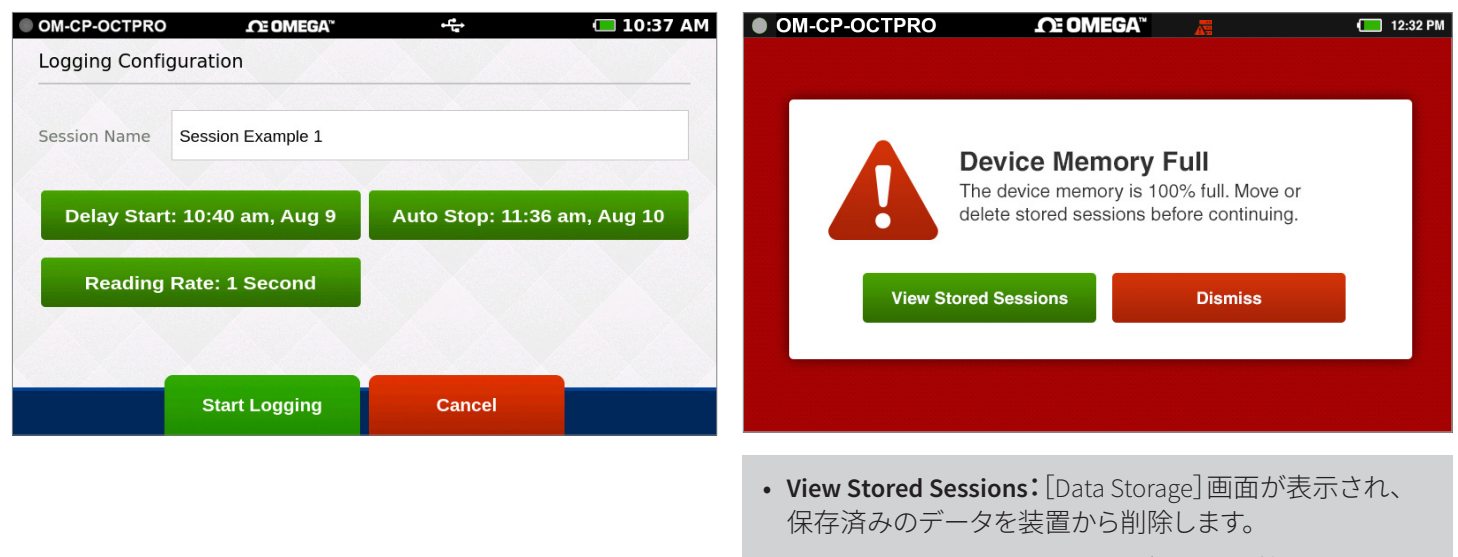

• Dismiss:ホーム画面に戻り、ロギングは開始されません。

### **Stop Logging**

ロギングセッションを手動で停止する場合は、ホーム画面で[Stop Logging]ボタンを選択します。注意:ホームボタンを押すと、いつでもホーム画面にアクセスできます。

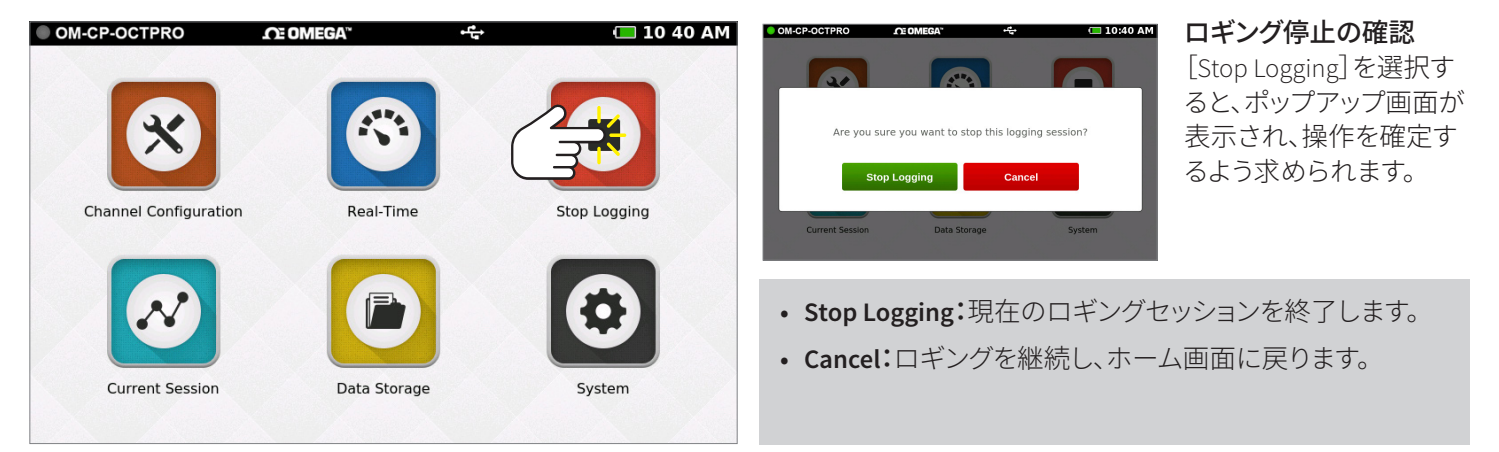

# データの表示

# リアルタイムデータ

ホーム画面で[Real-Time]を選択すると、有効になっている全チャンネルからのデータが表示され、選択されている測定速度で表示が更新されます。リアルタイム表示は、ロギング中に[Current Session]メニューからもアクセスできます。

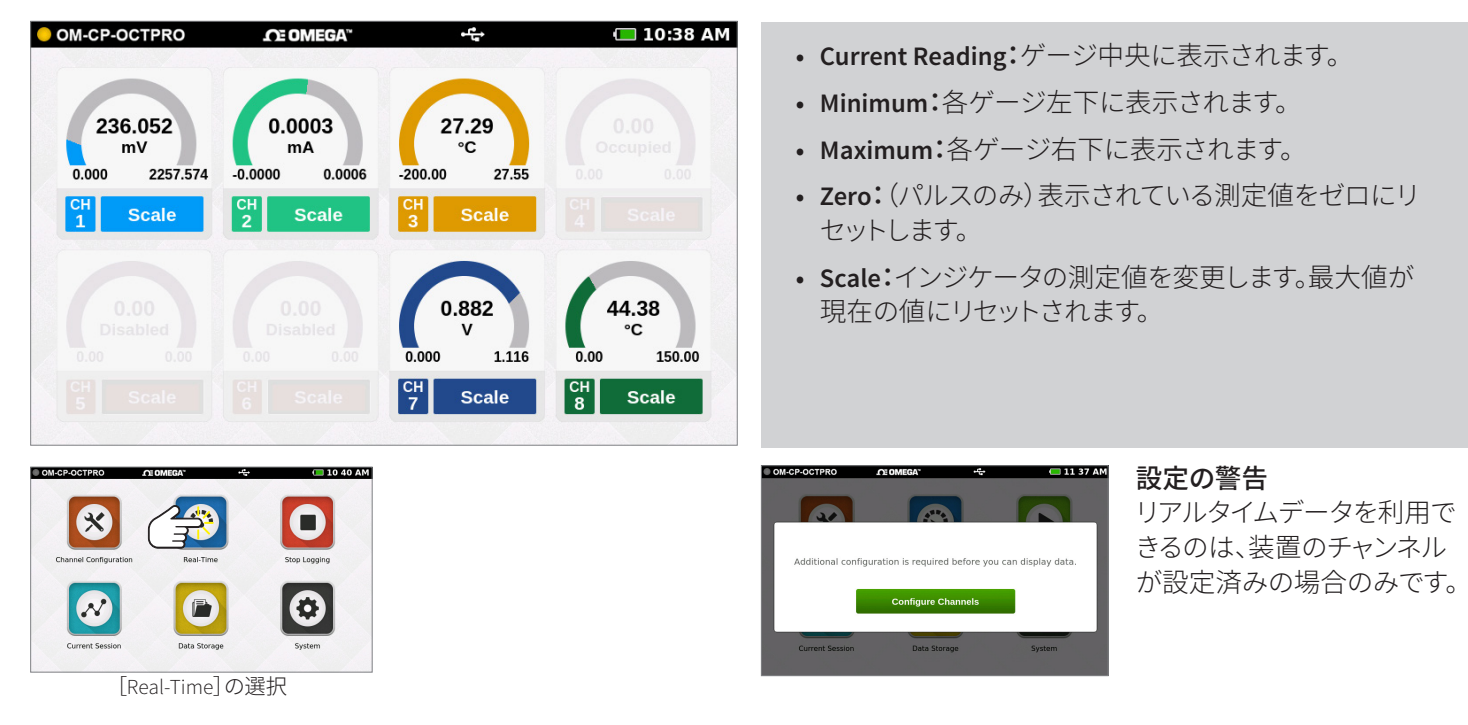

## 現在のセッション – グラフ表示

ホーム画面で[Current Session] ボタンを選択すると、記録されたデータがさまざまな形式で表示されます。画面をスワイプして左 右にナビゲートできます。

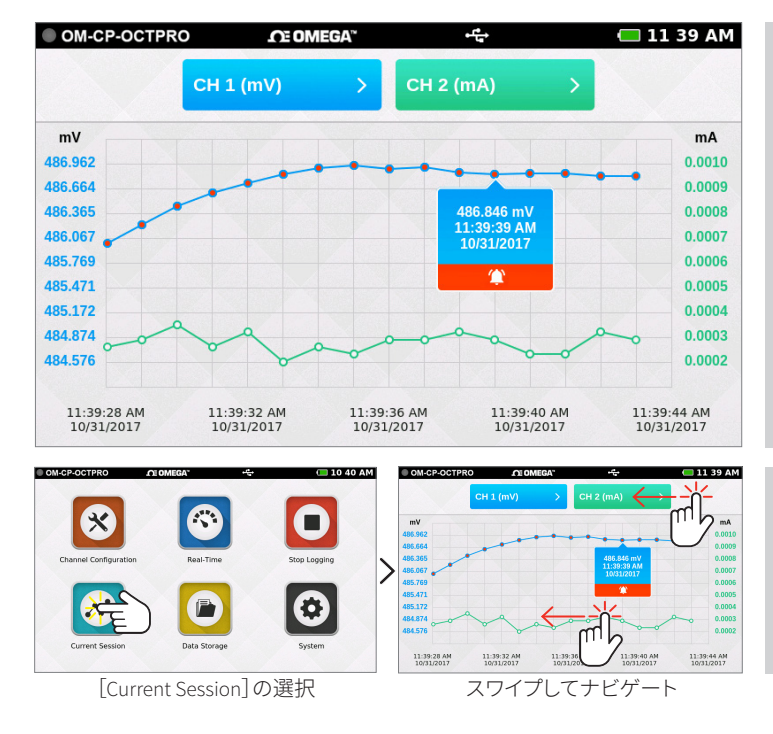

#### グラフ表示

- 上部のドロップダウンメニューを使用して、表示する チャンネルを選択します。
- グラフ線上の点にタッチすると、詳細情報が表示されます。
- アラームイベントがトリガーされると、グラフ内に表示 されます。

#### スワイプオプション

- ・ 画面上部を左へスワイプすると、データ表示がテーブル 表示になります。
- グラフ内をスワイプすると、グラフのタイムラインをスク ロールできます。

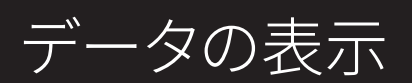

# 現在のセッション – テーブル表示

ホーム画面で[Current Session] ボタンを選択すると、記録されたデータがさまざまな形式で表示されます。画面をスワイプして左 右にナビゲートできます。

| Current Data B | eadings   |           | * <del>**</del> | <b>10:40</b>    |
|----------------|-----------|-----------|-----------------|-----------------|
| TIME           | CH 1 (mV) | CH 2 (mA) | СН 3 (°С)       | CH 4 (Occupied) |
| MINIMUM        | 236.129   | 0.0001    | 26.57           |                 |
| MAXIMUM        | 404.517   | 0.0003    | 26.70           |                 |
| AVERAGE        | 283.006   | 0.0002    | 26.62           |                 |
|                |           |           |                 |                 |
| 10:39:58 AM    | 282.513   | 0.0002    | 26.62           |                 |
| 10:39:59 AM    | 282.520   | 0.0002    | 26.62           |                 |
| 10:40:00 AM    | 282.517   | 0.0002    | 26.60           |                 |
| 10:40:01 AM    | 282.460   | 0.0001    | 26.60           |                 |
| 10:40:02 AM    | 282.529   | 0.0001    | 26.60           |                 |

- 現在のセッションの最小値、最大値、平均値が表示されます。
- ユーザーが選択したしきい値/アラーム値を超えた測 定値は、赤で表示されます。
- 縦にスクロールすると、データのタイムラインがテーブ ル形式で表示されます。
- 同時に4チャンネルを表示できます。
- ・ 画面上部を左へスワイプすると、他のアクティブチャン ネルが表示されます。

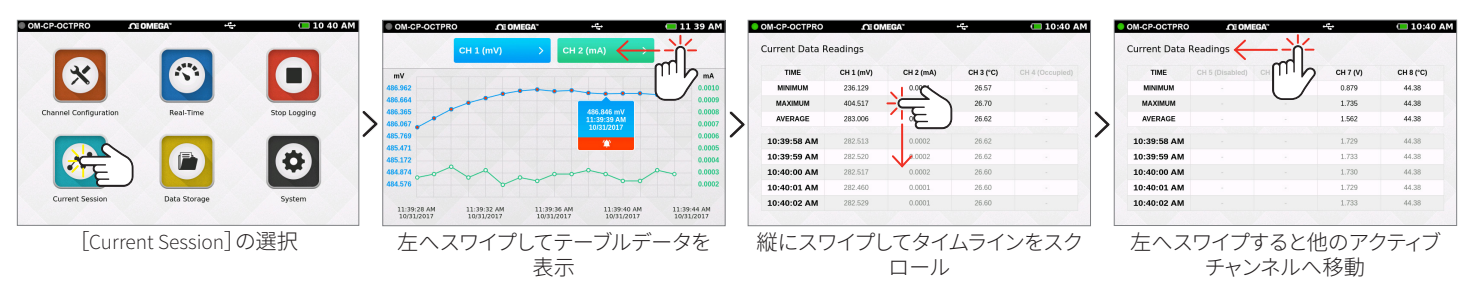

#### その他の表示

左右にスワイプすると、各画面へ順に切り替わります。 グラフ表示 > テーブル表示 > リアルタイム表示 > 現在のセッションの概要

**注意:**現在のセッションと保存済みセッションのいずれについても、データ表示のスワイプナビ ゲーションを使用します。

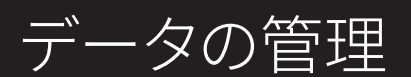

# データストレージ

[Data Storage] アイコンを選択すると、次のような画面が表示されます。保存済みセッションがスクロール可能なリストに表示され、縦にスワイプするとリストの表示が上下します。セッション情報にはセッション名、セッション開始日時、測定値数が表示されます。この画面で使用できるオプションは次のとおりです。

| OM-CP-OCTPRO | <b>CE OMEGA</b> " | <del>د ته</del>  | 🔲 10 40 AM      |
|--------------|-------------------|------------------|-----------------|
| Data Storage | INT               | 99% EXT          | 99% 25 SESSIONS |
| NAM          | ME                | START TIME       | READINGS        |
| Session 54   |                   | 2018-08-09 10:39 | 285             |
| Session 52   |                   | 2018-08-05 14:51 | 168             |
| Session 51   |                   | 2018-08-03 15:58 | 192             |
| Session 50   |                   | 2018-07-31 18:10 | 184             |
| Session 49   |                   | 2018-07-30 16:08 | 520             |
| Session 48   |                   | 2018-07-27 18:40 | 184             |
| Session 47   |                   | 2018-07-26 18:45 | 88              |
| Session 46   |                   | 2018-07-25 18:33 | 98              |
|              | Delete All        | Eiect USB        |                 |

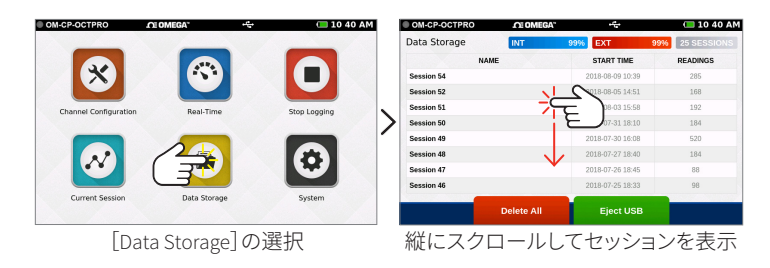

- INT:装置の内蔵メモリーで利用可能な容量の割合。
- EXT:外部 USB ドライブ上の利用可能なメモリー容量の割合。
- Number of Sessions:装置の保存済みセッション数の 合計。
- Session Information:行をタップすると、セッション固有のオプションが表示されます。
- Delete All:内蔵メモリーから保存済みセッションすべてが消去されます。
- Eject USB:このボタンを選択してから外部 USB ドライ ブを取り出してください。

# ストレージ容量

構成済みの各チャンネルは個別の測定値と見なされるため、測定値をチャンネル数で割るとチャンネル当たりの測定値数がわかります。セッション当たりの測定値数の上限として1,000,000件または5,000,000件を[Device Settings]で選択できます。

| 熱電対チャンネル:                                                                                        | ミリボルト、ボルト、RTD、サーミス<br>タ(NTC)、ミリアンペアの各チャン<br>ネル:                                                   | <br>  周波数/カウンタ<br>  (単ーチャンネル):                                      |
|--------------------------------------------------------------------------------------------------|---------------------------------------------------------------------------------------------------|---------------------------------------------------------------------|
| •1Hz以下 — 測定値数の範囲は<br>62,000,000~150,000,000件(構成済<br>みチャンネル数による)、1,000,000件<br>または5,000,000件単位で増加 | •1Hz以下 — 測定値の範囲は<br>93,000,000~164,000,000件(構成済<br>みチャンネル数による)、1,000,000件<br>または 5,000,000件単位で増加  | •1 Hz 以下 — 測定値数は 93,000,000<br>件、1,000,000 または 5,000,000 件単<br>位で増加 |
| •4Hz以上 — 測定値数の範囲は<br>80,000,000~150,000,000件(構成済<br>みチャンネル数による)、1,000,000件<br>または5,000,000件単位で増加 | •4Hz以上 — 測定値数の範囲は<br>150,000,000~173,000,000件(構成済<br>みチャンネル数による)、1,000,000件<br>または5,000,000件単位で増加 |                                                                     |

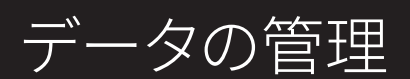

## 保存済みセッションのオプション

[Data Storage] 画面で、リストされているいずれかの行をタップすると、特定のセッションが選択され、オプションが表示されます。 セッションのオプション画面には、保存済みセッションに対しても実行できる4種類の機能が用意されています。

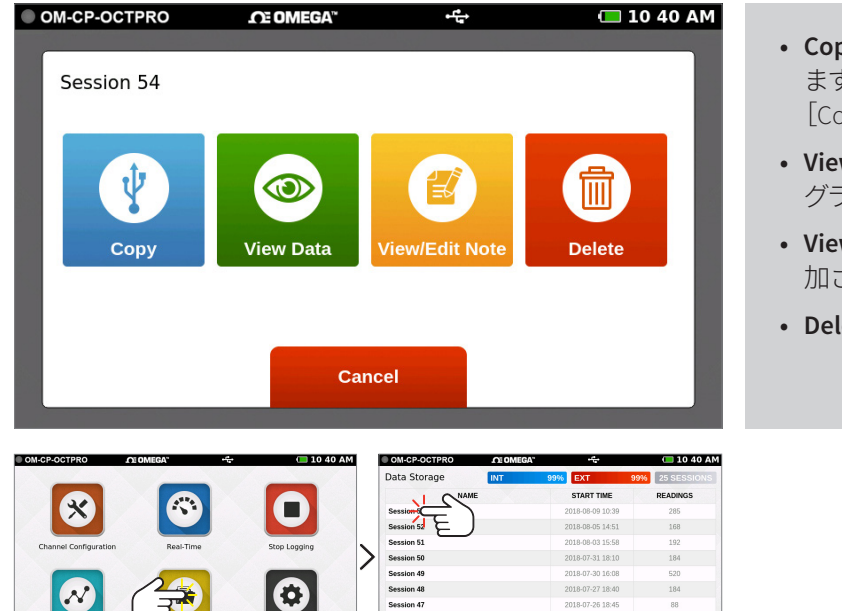

- Copy:保存済みセッションをUSBドライブにコピーします。USBドライブが本器に挿入されていない場合、 [Copy]ボタンは表示されません。
- View Data:このセッションのデータがテーブルまたは グラフ形式で表示されます。
- View/Edit Note:メモまたはコメントがセッションに追 加されます。
- Delete:保存済みセッションが装置から削除されます。

# 保存済みセッションのコピー

[Data Storage]の選択

セッションを装置の内蔵メモリーから外部 USB ドライブヘコピーできます。[Copy]オプションを選択すると、[Copy Stored Session] ポップアップが開き、確認を求められます。*注意:外部メモリーに保存されるデータのファイル形式は.csv です。* 

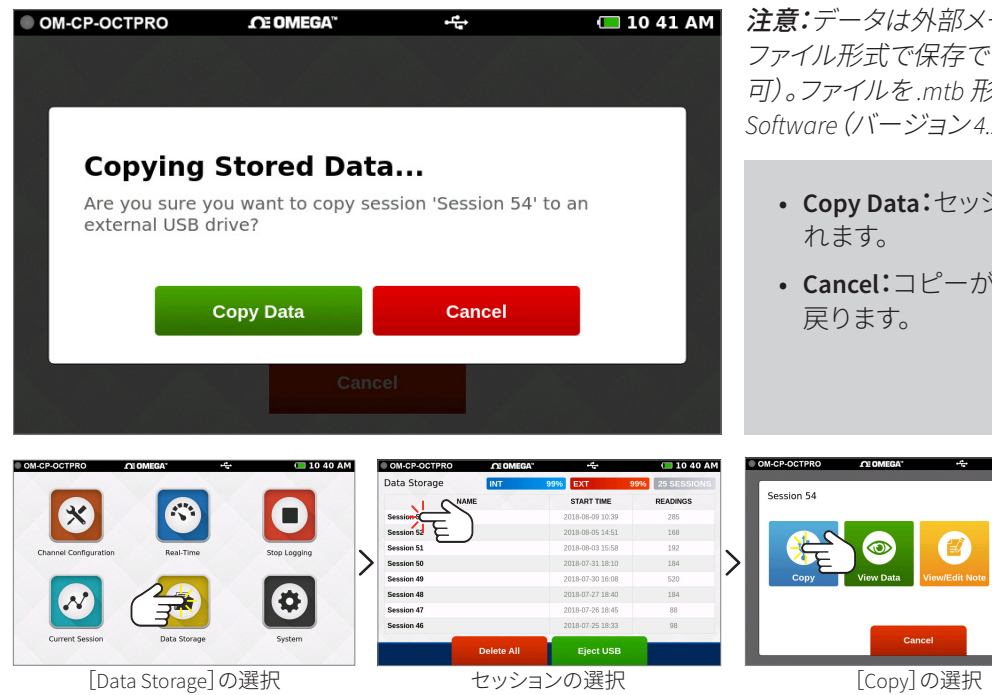

セッションの選択

**注意:**データは外部メモリーに.csv、.mtb、またはこれら両方の ファイル形式で保存できます([System]/[File Format]で選択 可)。ファイルを.mtb 形式として保存すると、Omega 4 Data Logger Software (バージョン4.2.13.0 以降) にインポートできます。

- Copy Data: セッションが外部 USB ドライブにコピーさ れます。
- Cancel:コピーがキャンセルされ、オプションの画面に 戻ります。

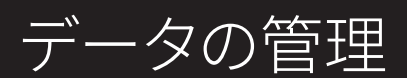

## データセッションの表示

[View Data]オプションを選択すると、該当セッションのデータがテーブル形式で表示されます。この画面では、左右にスワイプしてセッションで記録済されたデータの別のビューに移動できます(スワイプによるナビゲーションのオプションについては 17 ページを参照)。

| M-CP-OCTPRO   | .∩E OM    | =(G/A**   | • <del>*</del> • | 10:40          |
|---------------|-----------|-----------|------------------|----------------|
| urrent Data R | eadings   |           |                  |                |
| TIME          | CH 1 (mV) | CH 2 (mA) | CH 3 (°C)        | CH 4 (Occupied |
| MINIMUM       | 236.129   | 0.0001    | 26.57            |                |
| MAXIMUM       | 404.517   | 0.0003    | 26.70            |                |
| AVERAGE       | 283.006   | 0.0002    | 26.62            |                |
| 10:39:58 AM   | 282.513   | 0.0002    | 26.62            |                |
| 10:39:59 AM   | 282.520   | 0.0002    | 26.62            |                |
| 10:40:00 AM   | 282.517   | 0.0002    | 26.60            |                |
| 10:40:01 AM   | 282.460   | 0.0001    | 26.60            |                |
| 10:40:02 AM   | 282.529   | 0.0001    | 26.60            |                |

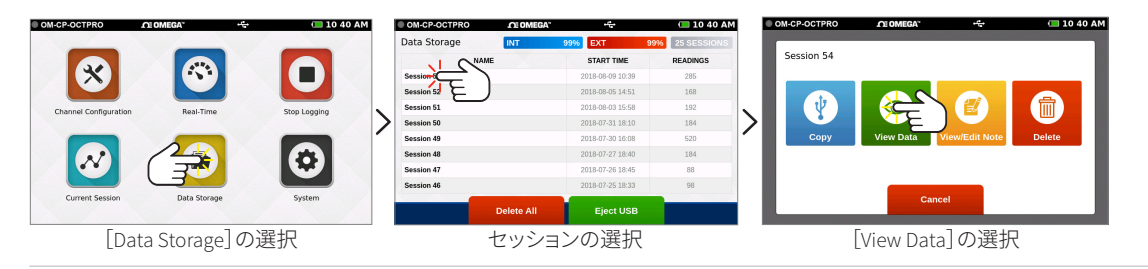

## メモの表示と編集

[View/Edit Note]オプションを選択すると、テキスト入力画面が開きます。ここで入力されたテキストが、該当するセッションに関連付けられたメモとして保存されます。メモは必要に応じてアクセスし編集できます。

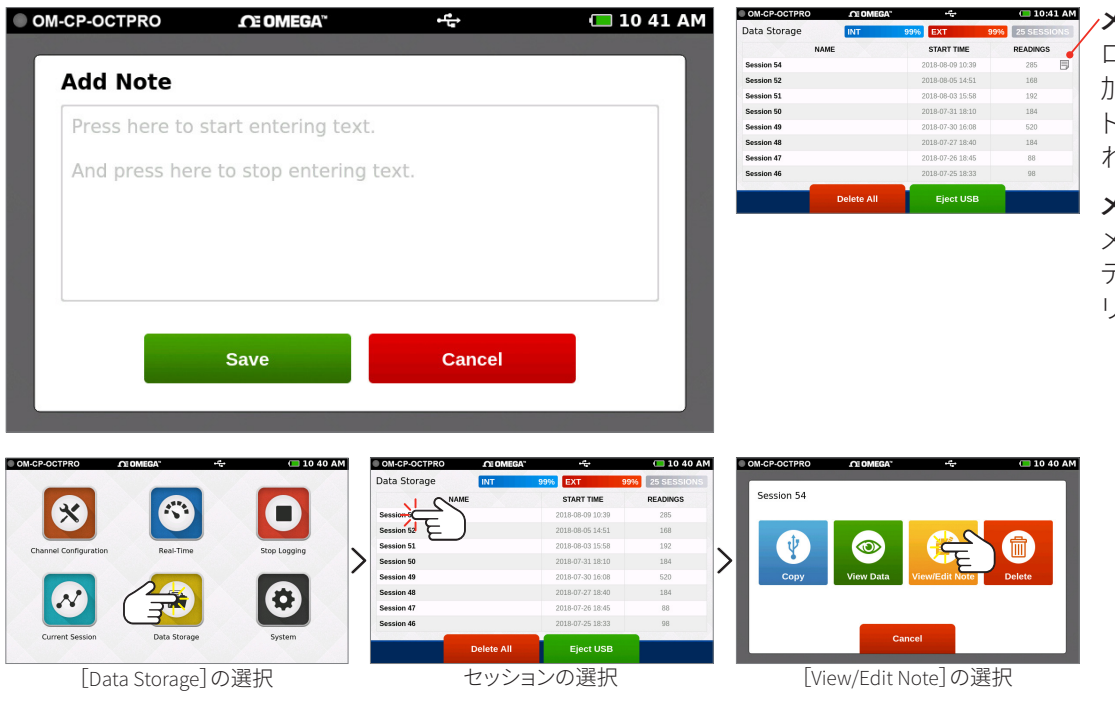

#### メモのフラグ

ロギングセッションにメモが追 加されると、セッションのリス トにメモのアイコンが表示さ れます。

#### メモの削除

メモを削除するには、すべての テキストを削除し、[Save]をク リックします。

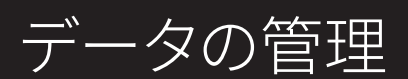

# 保存済みセッションの削除

セッションに対して[Delete]オプションを選択すると、ポップアップ画面が開き、確認するよう求められます。

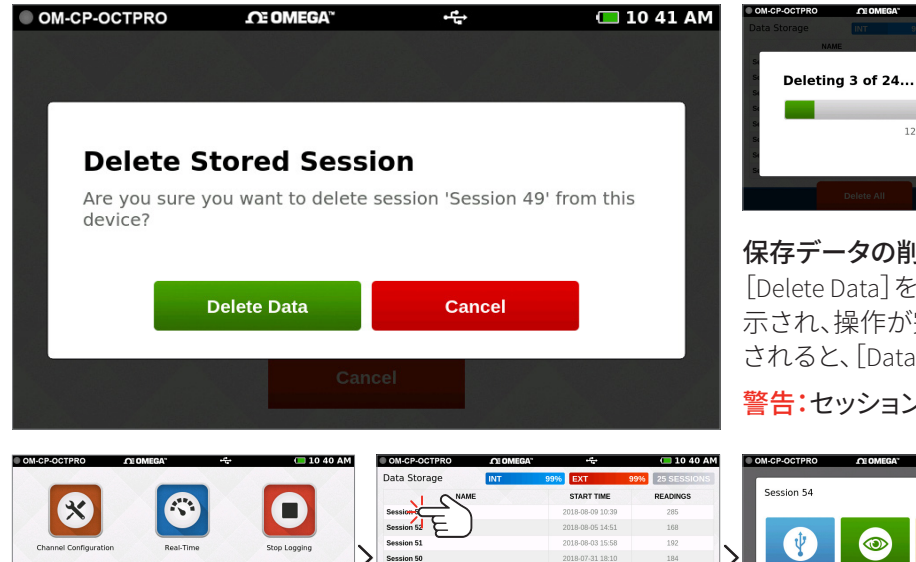

#### 保存データの削除の確認

12%

[Delete Data]を選択すると、ポップアップ画面に進捗バーが表 示され、操作が完了すると通知されます。データが正常に削除 されると、[Data Storage] 画面に戻ります。

警告:セッションを削除する操作は元に戻せません。

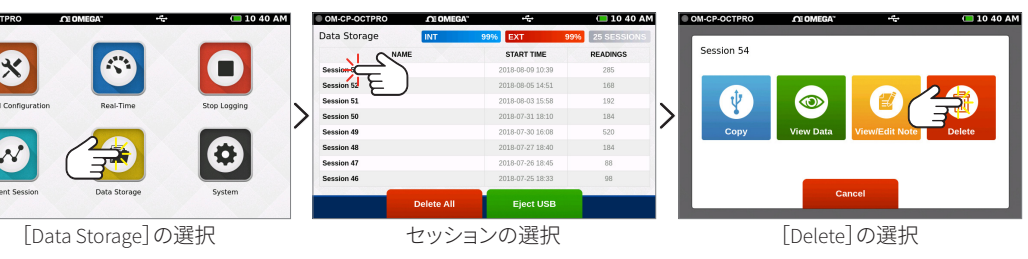

## すべて削除

[Delete All]オプションを選択すると、確認画面が表示されます。[Cancel]を選択すると[Data Storage]画面に戻り、保存済みデー タは削除されません。

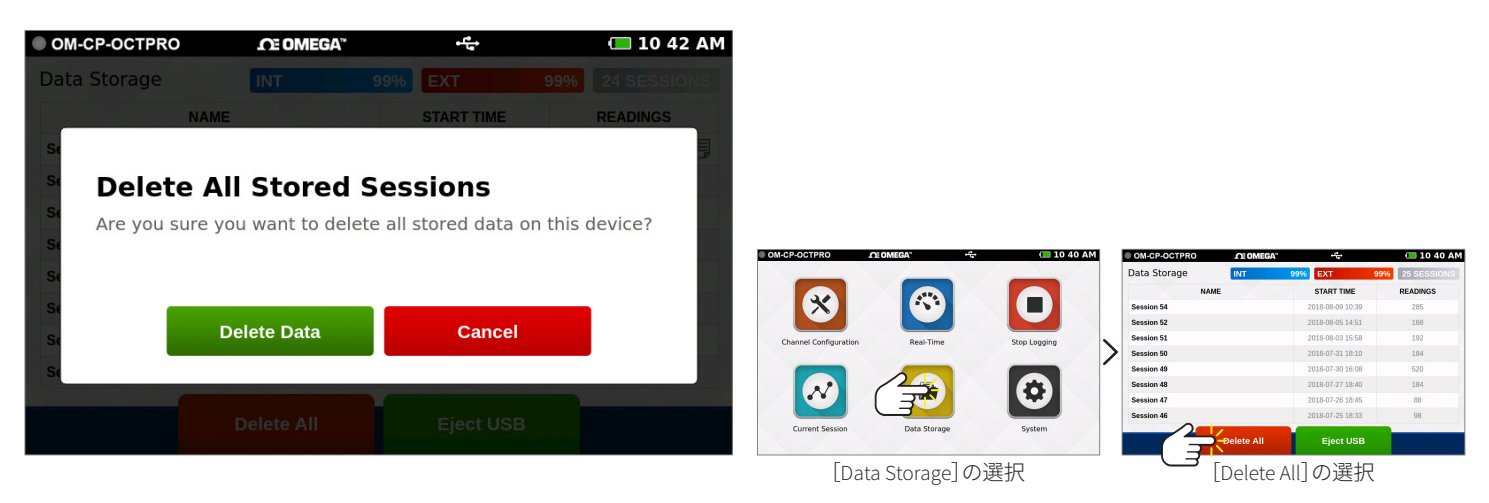

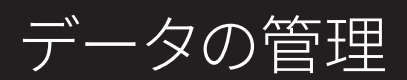

# 保存済みセッションなし

初回使用時または全データの削除後、[Data Storage] 画面は次のような表示になります。

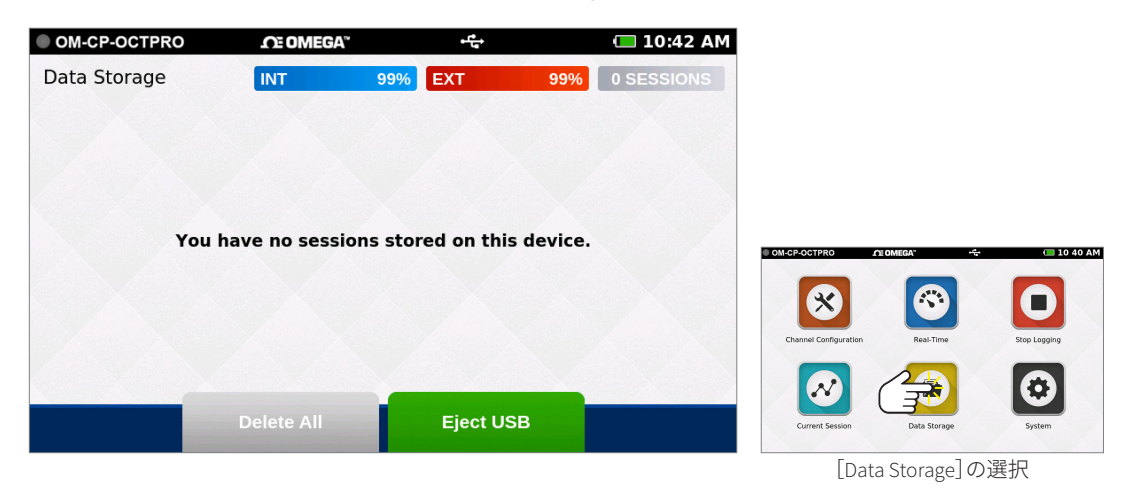

# 装置の設定

### 装置の設定

ホーム画面で[System]ボタンを選択すると、オプション、環境設定、情報が次のように表示されます。[System]パネルには、次のような装置固有の情報が一覧表示されます。

| OM-CP-OCTPRO    |   | ΩE OMEGA™ • ੯        | 🔲 10 43 AM        |
|-----------------|---|----------------------|-------------------|
| Device Settings |   | System Information   |                   |
| 🌣 System        |   | Hardware Version     | D.4.0.A.4.0       |
| 🛱 File Format   | > | Software Version     | K.5.9.D.4.3.A.4.0 |
| 菌 Date & Time   | > | Serial Number        | Q60610            |
| 🔅 Display       | > | Internal Memory Used | 3.0 MB            |
| 🏟 Alarms        | > | Internal Memory Free | 1,853.7 MB        |
| ? Help          | > | Stored Sessions      | 0                 |
| ථ Power         | > | Factory Calibration  | 04/24/2018        |

- ハードウェアバー ジョン
- ソフトウェアバージョン
- シリアル番号
- 内蔵メモリーの使用容 量と空き容量
- 保存済みセッション数
- 工場校正日

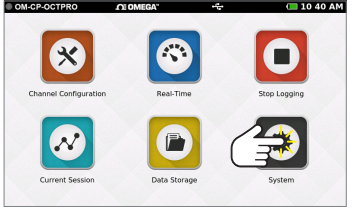

| [System] | の選択 |
|----------|-----|
|----------|-----|

| OM-CP-OCTPRO    |   | ΩΞΟΜΕGA" · · · · · · · · · · · · · · · · · · · |
|-----------------|---|------------------------------------------------|
| Device Settings |   | File Format                                    |
| 🌣 System        | > | USB Flash File Format                          |
| 🖹 File Format   |   | CSV Spreadsheet                                |
| 菌 Date & Time   | > | <ul><li>MTB</li><li>✓ Both</li></ul>           |
| 🔅 Display       | > | Data Logging File Readings Limit               |
| 🏟 Alarms        | > | 1 Million                                      |
| ? Help          | > | S Million                                      |
| ථ Power         | > |                                                |

#### ファイル形式

Titan S8 のデータは外部メモリーに 2 種類のファイル形式のいずれかで保存できます。

- USB Flash File Format:.csv スプレッドシート、.mtb ファイル (Omega 4 Data Logger Software バージョン 4.2.13.0 以降へのインポート用)、またはこれら両方。
- Data Logging File Readings Limit:ファイルの測定値 数の上限として 100 万件または 500 万件のどちらかを 選択します。

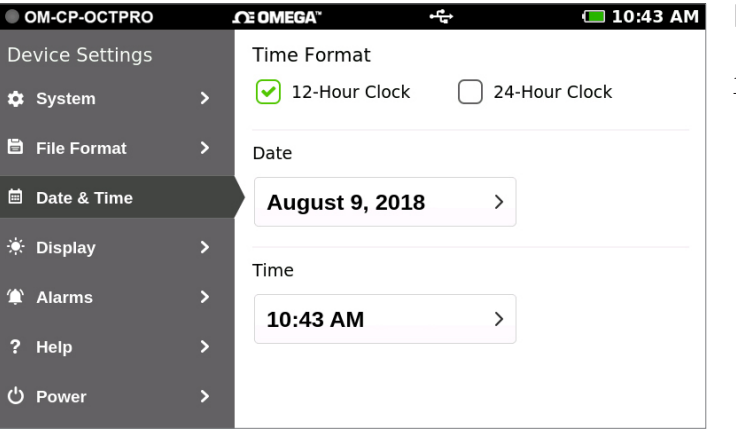

#### 日付と時刻

[Date & Time] 画面には現在の日付と時刻、および時刻表示の 12 時間制または 24 時間制のオプションが表示されます。 OM-CP-OCTPRO

**Device Settings** 

System

🖹 File Format

🗐 Date & Time

🔅 Display

🇯 Alarms

? Help

ථ Power

# 装置の設定

| OM-CP-OCTPRO    |   | OE OMEGA"         | <del>د</del> و<br>ا | 🔲 10:43 AM |
|-----------------|---|-------------------|---------------------|------------|
| Device Settings |   | Display           |                     |            |
| 🕸 System        | > | Display Brightr   | ness                |            |
| 🖹 File Format   | > | *                 |                     | *          |
| 🗐 Date & Time   | > | Graph Backgro     | und                 |            |
| 🔅 Display       |   | ✓ White           | 🗌 Black             |            |
| 🈩 Alarms        | > | Display Backlight | t 🕻 No              | Time Out   |
| ? Help          | > | Display Orienta   | ation               |            |
| ථ Power         | > | 🕑 Desktop         | w                   | all Mount  |

CE OMEGA"

Alarms

Always Mute

**Contact Closure** 

Normally Opened

Normally Closed

>

>

>

>

#### ディスプレイ

[Display] 画面では、次のタッチスクリーンオプションを調整できます。

- Display Brightness: 画面の輝度レベルを調整できます。
- Graph background: 白または黒を選択します。
- Display Backlight:タイムアウト時間を選択できます。
- Display Orientation:ディスプレイの向きを変更した場合 は、装置の再起動が必要です。

#### アラーム

🔲 10:43 AM

Temporary Mute

**Contact Signal** 

Pulse

🗌 Latch

[Alarms] 画面では、アラームが発生する際の2つの[Contact Closure] オプションを指定できます。

- Always Mute/Temporary Mute:常時または一時的に 消音します。
- Contact Closure:開/閉いずれかの状態を選択します。
- Contact Signal:パルスまたはラッチを選択します。
- Status:アラームが発生しているかどうかが表示され ます。

#### Power

**Help** Omega の連絡先情報が表示されます。

| OM-CP-OCTPRO    |   | £ OMEGA™ •€÷            | 🔲 10:43 AM                                          |
|-----------------|---|-------------------------|-----------------------------------------------------|
| Device Settings |   |                         |                                                     |
| 🗘 System        | > |                         | VIEGA                                               |
| 🖹 File Format   | > | Sales & General Inquiri | ies/ US and Canada                                  |
| 菌 Date & Time   | > | Recalibration & Repair: | : 1-888-826-6342<br>International<br>1-203-359-1660 |
| 🔅 Display       | > | Technical Support:      | 1-800-TC-OMEGA                                      |
| 🈩 Alarms        | > |                         | (1-800-826-6342)                                    |
| 2 Halm          |   | Fax:                    | 1-203-359-7990                                      |
| г пер           |   | Website:                | www.omega.com                                       |
| ථ Power         | > | Made                    | e in USA                                            |

スリープモード、画面からの電源オフ、工場出荷時リセットのオ プションが用意されています。

|   | OM-CP-OCTPRO         |   | DE UMEGA      | ••••          | 10:43 AM |
|---|----------------------|---|---------------|---------------|----------|
| C | evice Settings       |   | Power Options |               |          |
| 4 | System               | > |               |               |          |
| E | <b>〕</b> File Format | > |               | Sleep         |          |
| Ċ | Date & Time          | > |               |               |          |
| - | 🤄 Display            | > |               | Power Off     |          |
| 1 | À Alarms             | > |               |               |          |
| 1 | Help                 | > |               | Factory Reset |          |
| Ċ | ) Power              |   |               |               |          |
|   |                      |   |               |               |          |

警告: [Factory Reset]を選択すると、装置が工場出荷時設定に 戻ります。これにより、保存済みのセッションと設定がすべて削 除されます。

# 仕様

| 全般                                                                                                    |                                                                                       |                                                                                                    |
|----------------------------------------------------------------------------------------------------|---------------------------------------------------------------------------------------|----------------------------------------------------------------------------------------------------|
| 寸法                                                                                                    | 168.<br>デー                                                                            | 9 mm x 111.8 mm x 35.8 mm<br>-タロガーのみ                                                                                                    |
| タッチスクリー<br>ンサイズ                                                                                                    | 5イ                                                                                    | ンチ                                                                                                    |
| チャンネル数                                                                                                    | 8                                                                                     |                                                                                                    |
| 重量                                                                                                    | 約6                                                                                    | 00 g                                                                                                    |
| 保護等級                                                                                                    | IP20                                                                                  | )                                                                                                    |
| 開始モード                                                                                                    | 即時                                                                                    | 5開始および遅延開始                                                                                                    |
| メモリ                                                                                                    | 1,00                                                                                  | 0,000 件または 5,000,000 件の測定値                                                                                                    |
| バッテリの種類                                                                                                    | 充電                                                                                    | 氢式 3.7 V リチウムイオンバッテリパック                                                                                                    |
| バッテリの稼動<br>時間                                                                                                    | <ul> <li>・ 画面での連続サンプリング:7~9 時間、ディスプレイ設定と測定速度に依存</li> <li>・ スタンバイモード:100 時間</li> </ul> |                                                                                                    |
| データ形式                                                                                                    | .csv 形式、.mtb 形式、またはこれら両方でエク<br>スポート                                                   |                                                                                                    |
| 時間精度                                                                                                    | ±1分/月                                                                                 |                                                                                                    |
| 動作環境                                                                                                    | 温度:0~+50 ℃<br>湿度:0~95 %RH(結露なきこと)                                                     |                                                                                                    |
| 筐体の材質                                                                                                    | ポリ                                                                                    | 」<br>カーボネート、TPE 保護カバー                                                                                                    |
|                                                                                                    |                                                                                       |                                                                                                    |
| 校正                                                                                                    | 年1                                                                                    | 回の工場校正を推奨                                                                                                    |
| 校正<br>0~24 mA                                                                                                    | 年1                                                                                    | 回の工場校正を推奨                                                                                                    |
| 校正<br>0~24 mA<br>範囲                                                                                                    | 年1                                                                                    | 回の工場校正を推奨<br>-5~50 mA                                                                                                    |
| <ul> <li>校正</li> <li>0~24 mA</li> <li>範囲</li> <li>分解能</li> </ul>                                                                                                    | 年1                                                                                    | 回の工場校正を推奨<br>-5~50 mA<br>0.0001 mA                                                                                                    |
| <ul> <li>校正</li> <li>0~24 mA</li> <li>範囲</li> <li>分解能</li> <li>精度</li> </ul>                                                                                                    | 年1                                                                                    | 回の工場校正を推奨<br>-5~50 mA<br>0.0001 mA<br>±0.024 mA (0~24 mA)                                                                                                    |
| <ul> <li>校正</li> <li>0~24 mA</li> <li>範囲</li> <li>分解能</li> <li>精度</li> <li>入力インピーダン</li> </ul>                                                                                                    | 年 1<br>ノノス                                                                            | 回の工場校正を推奨<br>-5~50 mA<br>0.0001 mA<br>±0.024 mA (0~24 mA)<br>30 Ω                                                                                                    |
| 校正<br>0~24 mA<br>範囲<br>分解能<br>精度<br>入力インピーダン<br>0~100 mV                                                                                                    | 年 1<br>//ス                                                                            | 回の工場校正を推奨<br>-5~50 mA<br>0.0001 mA<br>±0.024 mA (0~24 mA)<br>30 Ω                                                                                                    |
| 校正<br>0~24 mA<br>範囲<br>分解能<br>精度<br>入力インピーダン<br>0~100 mV<br>範囲                                                                                                    | 年 1<br>/ス                                                                             | 回の工場校正を推奨<br>-5~50 mA<br>0.0001 mA<br>±0.024 mA (0~24 mA)<br>30 Ω<br>-100~2450 mV                                                                                                    |
| 校正<br>0~24 mA<br>範囲<br>分解能<br>精度<br>入力インピーダン<br>0~100 mV<br>範囲<br>分解能                                                                                                    | 年 1<br>···ス                                                                           | 回の工場校正を推奨<br>-5~50 mA<br>0.0001 mA<br>±0.024 mA (0~24 mA)<br>30 Ω<br>-100~2450 mV<br>0.0001 mV                                                                                                    |
| 校正<br>0~24 mA<br>範囲<br>分解能<br>精度<br>入力インピーダン<br>0~100 mV<br>範囲<br>分解能<br>精度                                                                                                    | 年 1<br>ノス                                                                             | 回の工場校正を推奨<br>-5~50 mA<br>0.0001 mA<br>±0.024 mA (0~24 mA)<br>30 Ω<br>-100~2450 mV<br>0.0001 mV<br>±0.1 mV (0~100 mV)                                                                              |
| <ul> <li>校正</li> <li>0~24 mA</li> <li>範囲</li> <li>分解能</li> <li>精度</li> <li>入力インピーダン</li> <li>0~100 mV</li> <li>範囲</li> <li>分解能</li> <li>精度</li> <li>入力インピーダン</li> </ul>                                                                                                    | 年1<br> <br>ノス<br> <br>ノス                                                              | 回の工場校正を推奨<br>-5~50 mA<br>0.0001 mA<br>±0.024 mA (0~24 mA)<br>30 Ω<br>-100~2450 mV<br>0.0001 mV<br>±0.1 mV (0~100 mV)<br>1 GΩ                                                                      |
| <ul> <li>校正</li> <li>0~24 mA</li> <li>範囲</li> <li>分解能</li> <li>精度</li> <li>入力インピーダン</li> <li>0~100 mV</li> <li>範囲</li> <li>分解能</li> <li>精度</li> <li>入力インピーダン</li> <li>最大電圧</li> </ul>                                                                                                    |                                                                                       | 回の工場校正を推奨<br>-5~50 mA<br>0.0001 mA<br>±0.024 mA (0~24 mA)<br>30 Ω<br>-100~2450 mV<br>0.0001 mV<br>±0.1 mV (0~100 mV)<br>1 GΩ<br>3.0 V                                                             |
| 校正<br>0~24 mA<br>範囲<br>分解能<br>精度<br>入力インピーダン<br>0~100 mV<br>範囲<br>分解能<br>精度<br>入力インピーダン<br>最大電圧<br>0~10 V                                                                                                    | 年1<br>····································                                            | 回の工場校正を推奨<br>-5~50 mA<br>0.0001 mA<br>±0.024 mA (0~24 mA)<br>30 Ω<br>-100~2450 mV<br>0.0001 mV<br>±0.1 mV (0~100 mV)<br>1 GΩ<br>3.0 V                                                             |
| 校正<br>0~24 mA<br>範囲<br>分解能<br>精度<br>入力インピーダン<br>0~100 mV<br>範囲<br>分解能<br>精度<br>入力インピーダン<br>範囲<br>の~100 mV<br>範囲<br>0~10 V<br>範囲                                                                                                    | 年1<br>//ス<br>//ス                                                                      | 回の工場校正を推奨<br>-5~50 mA<br>0.0001 mA<br>±0.024 mA (0~24 mA)<br>30 Ω<br>-100~2450 mV<br>0.0001 mV<br>±0.1 mV (0~100 mV)<br>1 GΩ<br>3.0 V<br>-0.5~12.0 V                                              |
| <ul> <li>校正</li> <li>0~24 mA</li> <li>範囲</li> <li>分解能</li> <li>精度</li> <li>入力インピーダン</li> <li>0~100 mV</li> <li>範囲</li> <li>分解能</li> <li>精度</li> <li>入力インピーダン</li> <li>電圧</li> <li>0~10 V</li> <li>範囲</li> <li>分解能</li> </ul>                                                                                      | 年1<br>パス<br>パス                                                                        | 回の工場校正を推奨<br>-5~50 mA<br>0.0001 mA<br>±0.024 mA (0~24 mA)<br>30 Ω<br>-100~2450 mV<br>0.0001 mV<br>±0.1 mV (0~100 mV)<br>1 GΩ<br>3.0 V<br>-0.5~12.0 V<br>0.0001 V                                  |
| <ul> <li>校正</li> <li>0~24 mA</li> <li>範囲</li> <li>分解能</li> <li>精度</li> <li>入力インピーダン</li> <li>0~100 mV</li> <li>範囲</li> <li>分解能</li> <li>精度</li> <li>入力インピーダン</li> <li>最大電圧</li> <li>0~10 V</li> <li>範囲</li> <li>分解能</li> <li>精度</li> <li>新展</li> </ul>                                                            | 年1<br> <br>ノス<br> <br>ノス                                                              | 回の工場校正を推奨<br>-5~50 mA<br>0.0001 mA<br>±0.024 mA (0~24 mA)<br>30 Ω<br>-100~2450 mV<br>0.0001 mV<br>±0.1 mV (0~100 mV)<br>1 GΩ<br>3.0 V<br>-0.5~12.0 V<br>0.0001 V<br>±0.01 V (-0.5~12.0 V)         |
| 校正         0~24 mA         範囲         分解能         精度         入力インピーダン         0~100 mV         範囲         分解能         精度         入力インピーダン         0~100 mV         範囲         分解能         精度         〇~10 V         範囲         分解能         新度         入力インピーダン         範囲         分解能         精度         入力インピーダン |                                                                                       | 回の工場校正を推奨<br>-5~50 mA<br>0.0001 mA<br>±0.024 mA (0~24 mA)<br>30 Ω<br>-100~2450 mV<br>0.0001 mV<br>±0.1 mV (0~100 mV)<br>1 GΩ<br>3.0 V<br>-0.5~12.0 V<br>0.0001 V<br>±0.01 V (-0.5~12.0 V)<br>1 GΩ |

| 仕様は変更されることがあります。www.jp.omega.com で Omega | の利用規 |
|------------------------------------------|------|
| 約を参照してください。                              |      |

| 周波数/パルス         |                                                             |
|-----------------|-------------------------------------------------------------|
| 最大カウント          | 4,000,000,000                                               |
| 最大周波数           | 25 KHz                                                      |
| 入力信号            | 0∼12 V                                                      |
| 入力インピーダンス       | 58 ΚΩ                                                       |
| 温度 PT-100 (2 線] | 式 RTD)(0.00385 曲線)                                          |
| 範囲              | -25~+850 °C (プローブに依存)<br>(18.5~390.5 Ω)                     |
| 分解能             | 0.01 °C                                                     |
| 精度              | ±0.1 °C (-200~+400 °C) (プローブに依存)<br>±0.034 Ω (18.5~247.1 Ω) |
| 温度 PT-100 (3 線] | 式 RTD)(0.00385 曲線)                                          |
| 範囲              | -25~+850 °C (プローブに依存)<br>(18.5~390.5 Ω)                     |
| 分解能             | 0.01 °C                                                     |
| 精度              | ±0.1 °C (-200~+400 °C) (プローブに依存)<br>±0.034 Ω (18.5~247.1 Ω) |
| 温度 PT-100 (4 線] | 式 RTD)(0.00385 曲線)                                          |
| 範囲              | -25~+850 °C (プローブに依存)<br>(18.5~390.5 Ω)                     |
| 分解能             | 0.01 °C                                                     |
| 精度              | ±0.1 °C (-200~+400 °C) (プローブに依存)<br>±0.034 Ω (18.5~247.1 Ω) |
| 温度 NTC-1 (2252) |                                                             |
| 範囲              | -25~+150 °C (プローブに依存)<br>(29,380~41.9 Ω)                    |
| 分解能             | 0.01 °C                                                     |
| 精度              | ±0.50% FSR (プローブに依存)                                        |
| 温度 NTC-2 (10K)  |                                                             |
| 範囲              | -25~+150 °C (プローブに依存)<br>(102,900~238 Ω)                    |
| 分解能             | 0.01 °C                                                     |
| 精度              | ±0.50% FSR (プローブに依存)                                        |

#### RTD に関する注(全 RTD 設定が該当)

温度仕様は、IEC 751 (1983) および ITS-90 準拠の理想的な 100 Ω PT RTD に基づいています。精度は 4 線式構成に基づいています。

バッテリに関する警告:バッテリは、不適切な取り扱いにより爆発す ることがあります。分解したり火の中に入れたりしないでください。指 定された条件以外で充電しないでください。100 ℃以上に加熱しな いでください。また、短絡させないようにしてください。粉砕したり改 造したりしないでください。

# 仕様

| 熱電対の種類 | 範囲            | 分解能    | 精度      |
|--------|---------------|--------|---------|
| J      | -200∼+760 °C  | 0.1 °C | ±0.5 °C |
| К      | -270∼+1370 °C | 0.1 °C | ±0.5 °C |
| Т      | -270∼+400 °C  | 0.1 °C | ±0.5 °C |
| E      | -270∼+980 °C  | 0.1 °C | ±0.5 °C |
| R      | -50∼+1760 °C  | 0.5 °C | ±2.0 °C |
| S      | -50∼+1760 °C  | 0.5 °C | ±2.0 °C |
| Ν      | -270∼+1300 °C | 0.1 °C | ±0.5 °C |
| В      | +50~1820 °C   | 0.5 °C | ±2.0 °C |

### 測定精度

- 室温 (25 ℃ ±10 ℃) で 60 分間のウォーミングアップ後。
- ・ 温度校正後の精度は熱電対に依存します。
- 精度は冷接点補償(CJC)が含まれていません。CJC 誤差:±1.5 °C

## 測定速度に関する情報

すべてチャンネルで同じ測定速度が使用されます。 温度チャンネルが選択されている場合、測定速度は4Hzに制限されます。

- ・4 KHz(単一チャンネルでの電圧または電流測定のみ対応)
- ・2 KHz(単一チャンネルでの電圧または電流測定のみ対応)
- ・1KHz(単一チャンネルでの電圧または電流測定のみ対応)
- ・ 500 Hz(単一チャンネルでの電圧または電流測定のみ対応)
- ・ 250 Hz (単一チャンネルでの電圧または電流測定のみ対応)
- ・100 Hz(単一チャンネルでの電圧または電流測定のみ対応)
- ・ 50 Hz (単一チャンネルでの電圧または電流測定のみ対応)
- ・25 Hz(単一チャンネルでの電圧または電流測定のみ対応)
- ・10 Hz (複数チャンネルでの電圧または電流測定のみ対応)
- 4 Hz
- •1秒
- •2秒
- •5秒
- 10 秒
- 15 秒
- 30秒
- •1分
- •2分
- •5分
- 10分
- 15分
- 30分
- •1時間
- •2時間
- •5時間
- 10 時間
- 12 時間
- 24 時間

| $\overline{\nabla}$ | <b>「</b> 」 |
|---------------------|------------|
| 712                 | J          |

| 製品概要2                  |
|------------------------|
| 装置の概要                  |
| 外部機能                   |
| 装置の向き                  |
| 装置のポート                 |
| センサーの種類と測定範囲 4         |
| 給電、充電、データのダウンロード 4     |
| ユーザーインターフェイス5          |
| 上部メニューバー5              |
| ホーム画面5                 |
| 初回使用時6                 |
| 画面の向きの選択6              |
| 日付と時刻のセットアップ 6         |
| チャンネル設定                |
| チャンネルのセットアップ7          |
| 測定のセットアップ              |
| 測定単位                   |
| 工学単位9                  |
| 工学単位のセットアップ10          |
| キーボード機能 11             |
| アラーム                   |
| 工場校正                   |
| チャンネル設定の概要 12          |
| 構成設定の保存 13             |
| 構成設定の読み込み13            |
| 配線図                    |
| データのロギング14             |
| ロギングの開始 14             |
| 遅延開始14                 |
| 自動停止                   |
| 測定速度 15                |
| セッションの詳細の確認とロギングの開始 16 |
| 装置のメモリー警告16            |
| ロギングの停止16              |

| データの表示            | 17  |
|-------------------|-----|
| リアルタイムデータ         | 17  |
| 現在のセッション — グラフ表示  | 17  |
| 現在のセッション — テーブル表示 | 18  |
| データの管理            | 19  |
| データストレージ          | 19  |
| ストレージ容量           | 19  |
| 保存済みセッションのオプション   | 20  |
| 保存済みセッションのコピー     | 20  |
| データセッションの表示       | 21  |
| メモの表示と編集          | 21  |
| ストレージセッションの削除     | 22  |
| すべて削除             | 22  |
| 保存済みセッションなし       | 23  |
| 壮要本凯中             | ~ 4 |
| 装直の設定             | 24  |
| システム              | 24  |
| ファイル形式            | 24  |
| 日付と時刻             | 24  |
| ディスプレイ            | 25  |
| アラーム              | 25  |
| ヘルプ               | 25  |
| 電源                | 25  |
| 技術仕様              | 26  |
| バッテリの稼動時間         | 26  |
|                   |     |

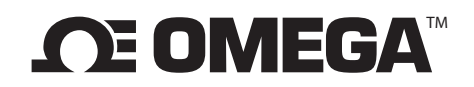

#### omega.com info@omega.com

### 北米地域の連絡先:

米国 本社:

Omega Engineering, Inc. フリーダイヤル:1-800-826-6342(米国およびカナダのみ) カスタマサービス:1-800-622-2378(米国およびカナダのみ) 技術サービス:1-800-872-9436(米国およびカナダのみ) 電話:(203)359-1660 ファックス:(203)359-7700 e-mail:info@omega.com

### その他の地域については、omega.com/worldwide にアクセスしてく ださい

## 保証/免責

OMEGA ENGINEERING, INC. は、購入日から 13 カ月間、装置の素材および製作技術に瑕疵がないことを保証します。OMEGA の保証では、通常の 1 年間の製品保証に 1 カ月の猶予期間を追加することで、配送および取扱期間 に対応しています。これにより、OMEGA のお客様は各製品について最大限の保証を受けられます。

本器が故障した場合は、工場に返品して検査する必要があります。OMEGAのカスタマサービス部門が、電話または 書面による要請に対して直ちにAuthorized Return (AR)番号を発行します。OMEGAによる検査の結果、装置に欠 陥がある場合は、当該装置を無償で修理または交換いたします。OMEGAの保証は、買主によるいかなる行為に起因 する故障にも適用されません。かかる行為には、誤操作、不適切な接続、設計限界を超えた稼動、不適切な修理、不正 な改変が含まれますが、これらに限定されません。本器に改造の形跡が見られた場合、または過度の腐食、あるいは 電流、熱、湿気、振動、不適切な指定、不正使用、誤用、あるいは OMEGAの管理を超えたその他の動作条件の結果と して損傷を受けた形跡が見られた場合、本保証は無効となります。接点、ヒューズ、トライアック(これらに限定されま せん)などの部品の消耗は保証対象ではありません。

OMEGA では、当社の各種製品の使用に関してさまざまな提案を行っております。しかしながら、OMEGA は、いか なる不作為または誤りについても責任を負わず、OMEGA から口頭または書面により提供された情報に従った製品 の使用により生じたいかなる損害についても責任を負いません。OMEGA は、当社によって製造された部品が仕様 どおりであること、および瑕疵がないことのみ保証します。OMEGA は、明示または暗黙を問わず、権限を除くその他 いかなる類いの保証または表明も、いたしません。また、商品性および特定目的への適合性を含むすべての暗黙の保 証をここに否認します。責任の制限:本書で規定される買主の救済は排他的であり、この注文に関する OMEGA の 保証総額は、契約、保証、過失、補償、厳格責任、それ以外のいずれに基づくかによらず、責任の基礎となる部品の購 入価格を超えないものとします。いかなる場合でも、OMEGA は結果的損害、付随的損害、または特別損害に対する 責任を負いません。

使用条件: OMEGA によって販売される機器は、以下の目的での使用を意図したものではなく、同様の目的での使 用を禁止します。(1) 10 CFR 21 (NRC)の「基本的な部品」として原子力設備もしくは原子力活動において使用するこ と、または (2) 医療用途または人体に対して使用すること。すべての製品が原子力設備もしくは原子力活動、医療用途 での使用、人体に対する使用、または誤用した場合でも、OMEGA は当社の保証/免責の基本言語で定められたいか なる責任も負いません。また、買主はかかる方法で製品を使用したことにより生じた一切の責任または損害について も、OMEGA に補償し、OMEGA に損害を与えないものとします。

# 返品の要求/照会

保証および修理に関する要求/照会はすべて OMEGA カスタマサービス部門までお寄せください。買主は、OMEGA に製品を返品する前に、処理の遅れを防ぐため OMEGA のカスタマサービス部門から Authorized Return (AR)番 号を取得する必要があります。割り当てられた AR 番号は、返却パッケージの外側およびその後すべての当社とのや り取りで使用する必要があります。

出荷に関わる配送料、保険料、および配送における破損を防ぐための適切な梱包は、お客様の責任です。

保証に該当する返品の場合は、次の情報をご用意のう

- え、OMEGA までご連絡ください:
- 1. 該当製品の購入時に使用した注文番号。
- 2. 保証対象製品の型番とシリアル番号。
- 3. 該当製品に関連する修理指示および/または問題の 説明。

**保証外**の修理に関しては、現状の修理費用について OMEGA までお問い合わせください。OMEGA へご連 絡いただく前に、次の情報をご用意ください:

- 1. 修理費用を処理するための注文番号。
- 2. 該当製品の型番とシリアル番号。
- 3. 該当製品に関連する修理指示および/または問題の 説明。

OMEGA のポリシーとして、改良が可能な場合は随時、モデルチェンジではなくランニングチェンジを実施します。これにより、お客様に 最新のテクノロジーや技術を提供できます。

OMEGA は OMEGA ENGINEERING, INC. の商標です。

© Copyright 2018 OMEGA ENGINEERING, INC. All rights reserved. 本書の全部または一部を OMEGA ENGINEERING, INC. の書面による事前の許可なく複製、複写、再作成、翻訳、またはいかなる電子媒体もしくは機械判読可能な形式へ変換することは、禁止 されています。

# プロセスの測定と管理に必要なものをすべて入手でき ますか?もちろん OMEGA で用意しています。 *Omega.com で購入できます*

### 温度

- ☑ 熱電対、RTD とサーミスタのプローブ、コネクタ、パネルとアセンブリ
- ☑ 配線:熱電対、RTDとサーミスタ
- ☑ 校正器と氷点基準器
- レコーダ、コントローラ、プロセスモニター
- ▶ 赤外線高温計

#### 圧力、ひずみ、力

- ✓ トランスデューサ、ひずみゲージ
- ▶ ロードセル、圧力ゲージ
- ☑ 変位トランスデューサ
- ☑ 器具、アクセサリ

#### 流量/レベル

- ☑ ロタメータ、ガスマスフローメーター、フローコンピュータ
- ☑ 気流速度インジケータ
- ┏ タービン/パドルホイールシステム
- ▶ トータライザ、バッチコントローラ

### pH/導電率

- ┏H 電極、テスター、アクセサリ
- ┏ ベンチトップ/研究室用メーター
- ▶ コントローラ、校正器、シミュレータ、ポンプ
- ☑ 工業用 pH 計および導電率計

#### データ収集

- ☑ 通信ベース収集システム
- ☑ データロギングシステム
- ✓ ワイヤレスセンサー、トランスミッタ、レシーバ
- ☑ シグナルコンディショナ
- ☑ データ収集ソフトウェア

#### ヒーター

- ☑ 過熱ケーブル
- ☑ カートリッジおよびストリップヒーター
- ▶ 投込みヒーターおよびバンドヒーター
- ☑ フレキシブルヒーター
- ☑ 研究室用ヒーター

#### 環境監視および管理

- ▶ 計測および制御装置
- ☑ 屈折計
- ポンプ、配管
- ☑ 大気、土壌、水質監視
- ☑ 工業用水および廃水処理
- ✔ pH、導電率および溶存酸素機器